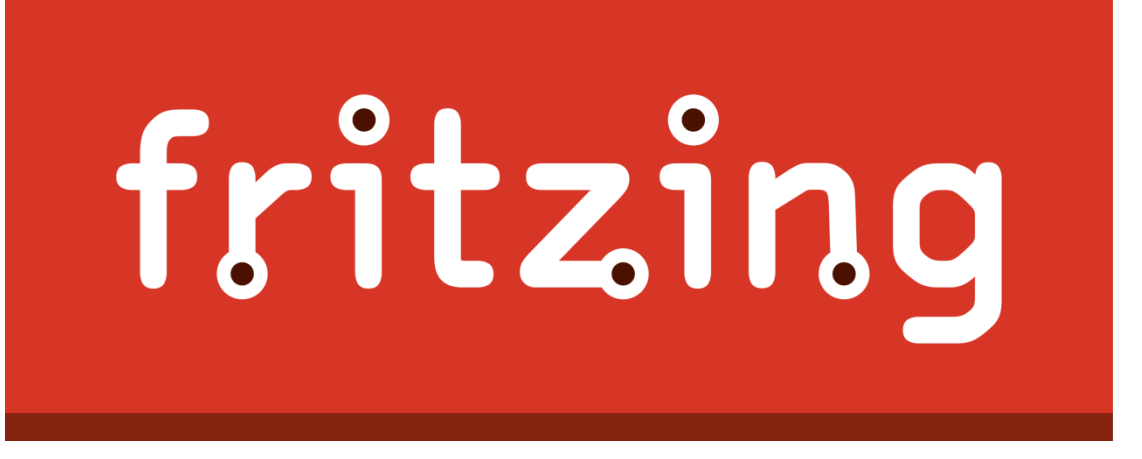

Fritzing 是一套設計印刷電路板 PCB (Printed Circuit Board)的軟體,是特別給設計師、藝術家、研究者以及業餘玩家使用的工具。跟Processing與Arduino一樣,Fritzing 的開發者 秉持開放、簡單與共享的精神而設計這套軟體,Fritzing 簡單好用的軟體操作介面,讓 使用者即使沒有電子電機的背景也可以輕而易舉地製作出 PCB 印刷電路板的設圖。

除了可以用來設計 PCB 印刷電路板外,很多人拿 Fritzing 為他們的產品原型 (Prototypes)製作文件,在課堂上使用 Fritzing 教授電子學、互動媒體設計學以及 Arduino 教學。

## 1. 預備區

#### 1.1 下載 Fritzing

軟件可到以下招連結下載

ritzing - An Introduction

### http://fritzing.org/home/

按下超連結後,在頁面上按 "Download",進入下載頁面。

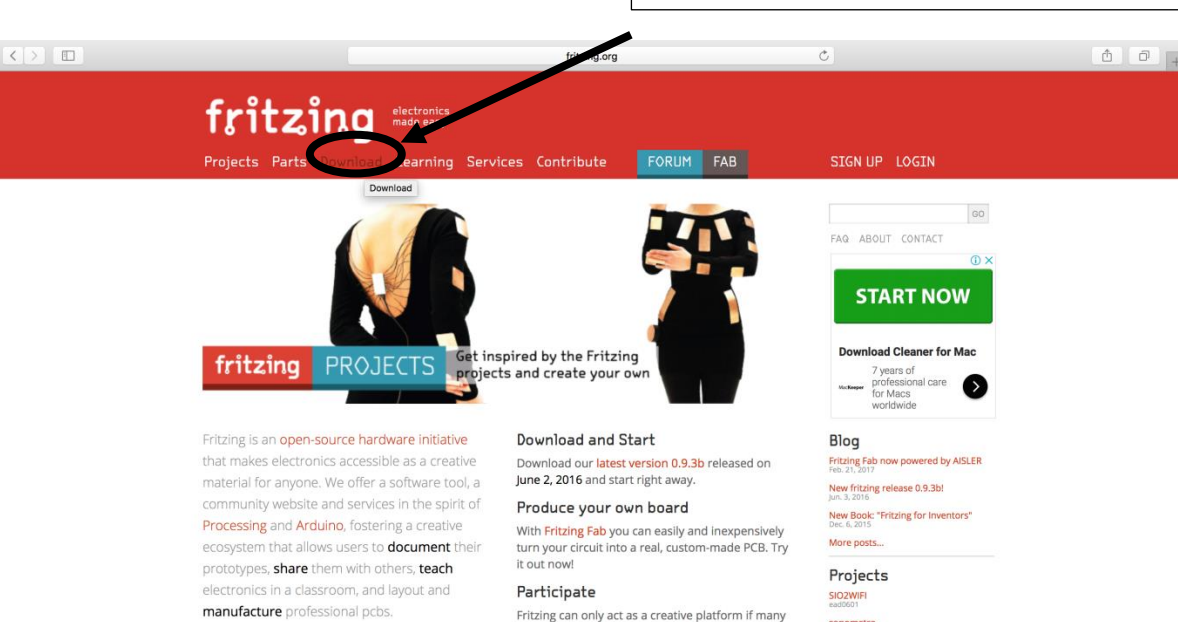

Fritzing can only act as a creative platform if many

people are using it as a means of sharing and learning. Let us know how it fits your needs and how it doesn't, show it to your friends, and share

your projects.

sonometro

piezo electric amp

More projects.

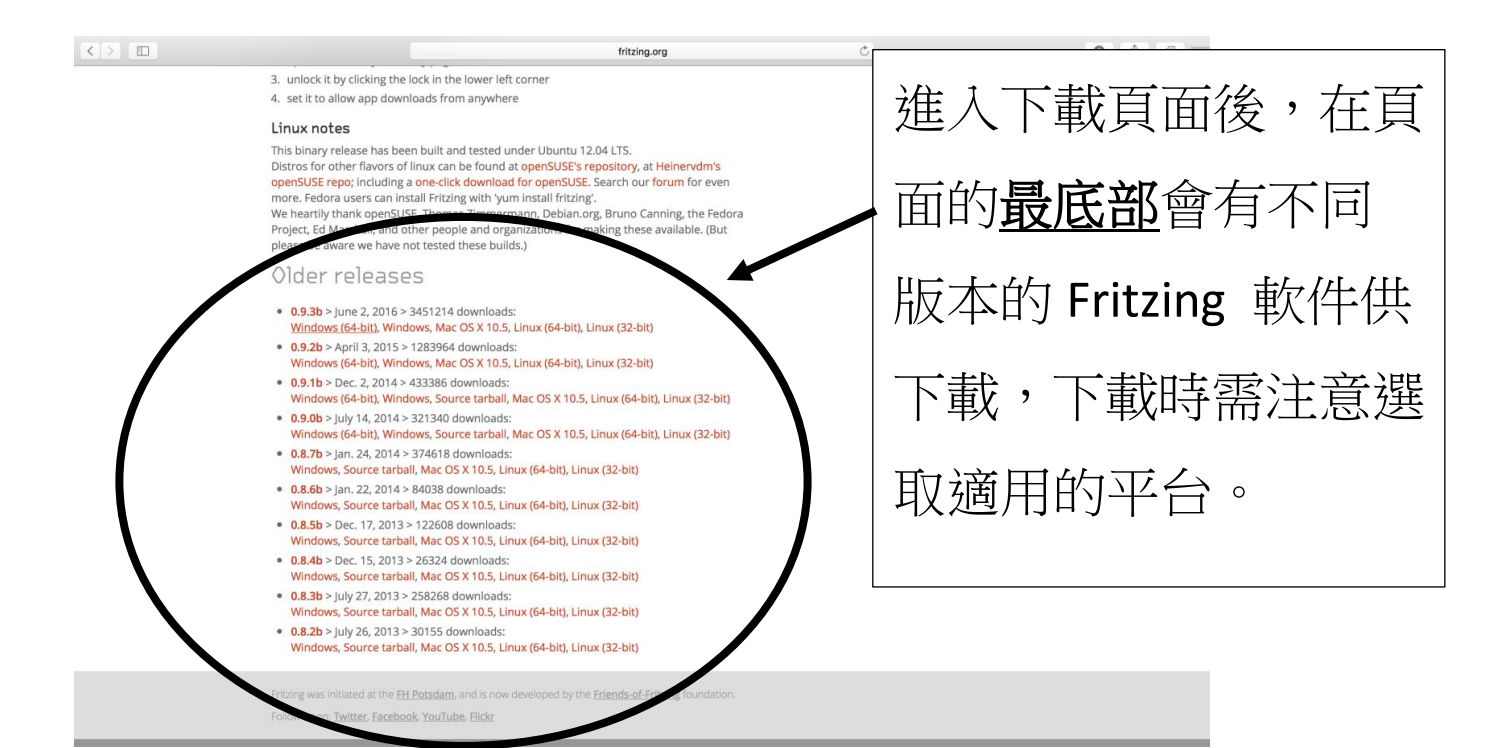

## 1.2 如何使用

● 完成下載後,在電腦雙點擊以下圖示,開啟 Fritzing。

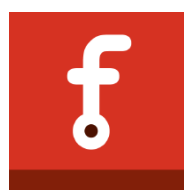

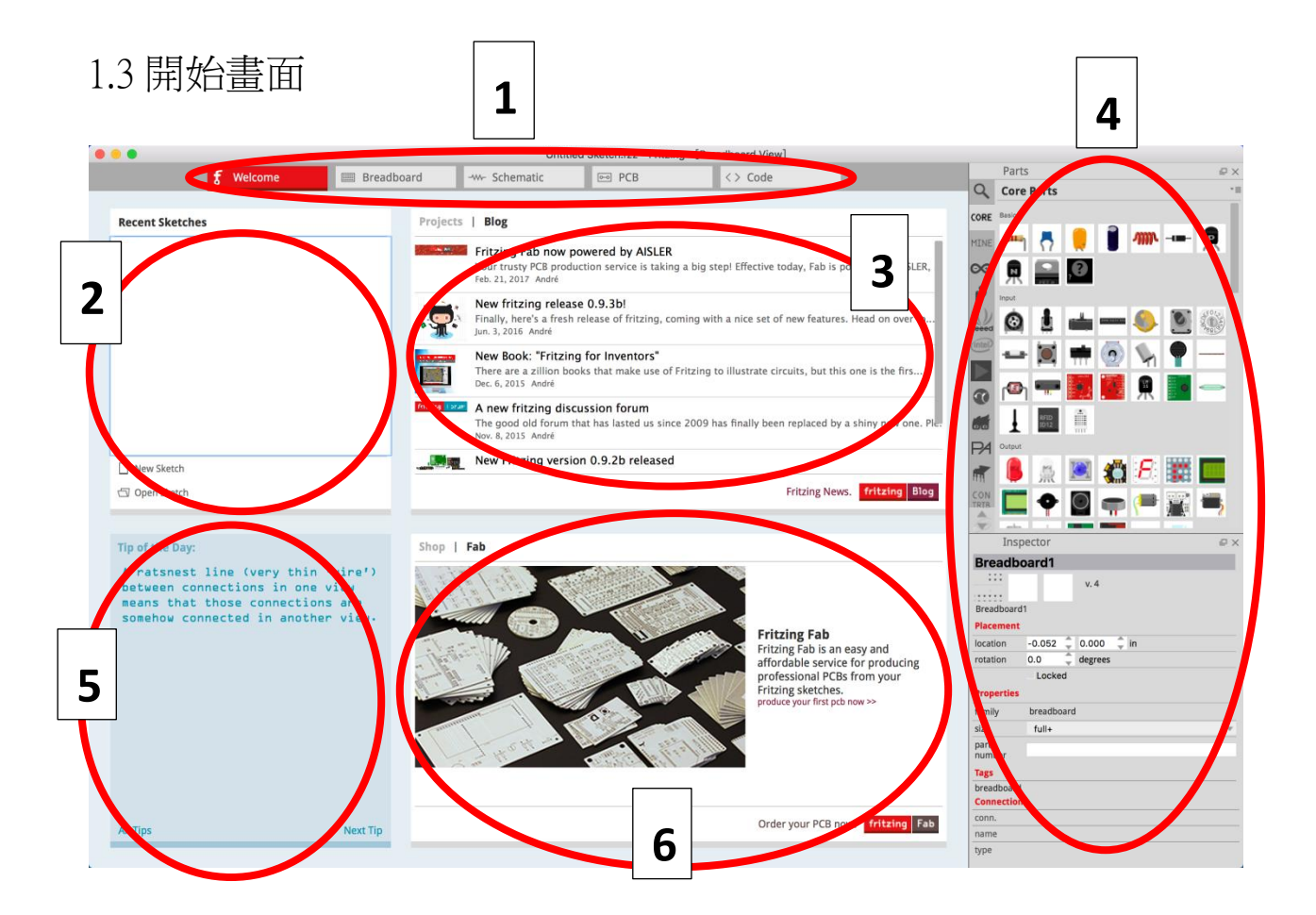

| 1. 頁面列              | 2. 已儲存檔案列 |
|---------------------|-----------|
| ● Welcome:軟件首頁      | 3. 最新資訊   |
| ● Breadboard:以實物圖顯示 | 4. 電子零件圖示 |
| ● Schematic:以電路圖顯示  | 5. 小貼士    |
| ● PCB:以印刷電路板的設計圖顯示  | 6. 商店     |
| ● Code:用於輸入程式       |           |

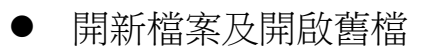

在頁面列按下"Welcome"按鈕便能到達此頁。

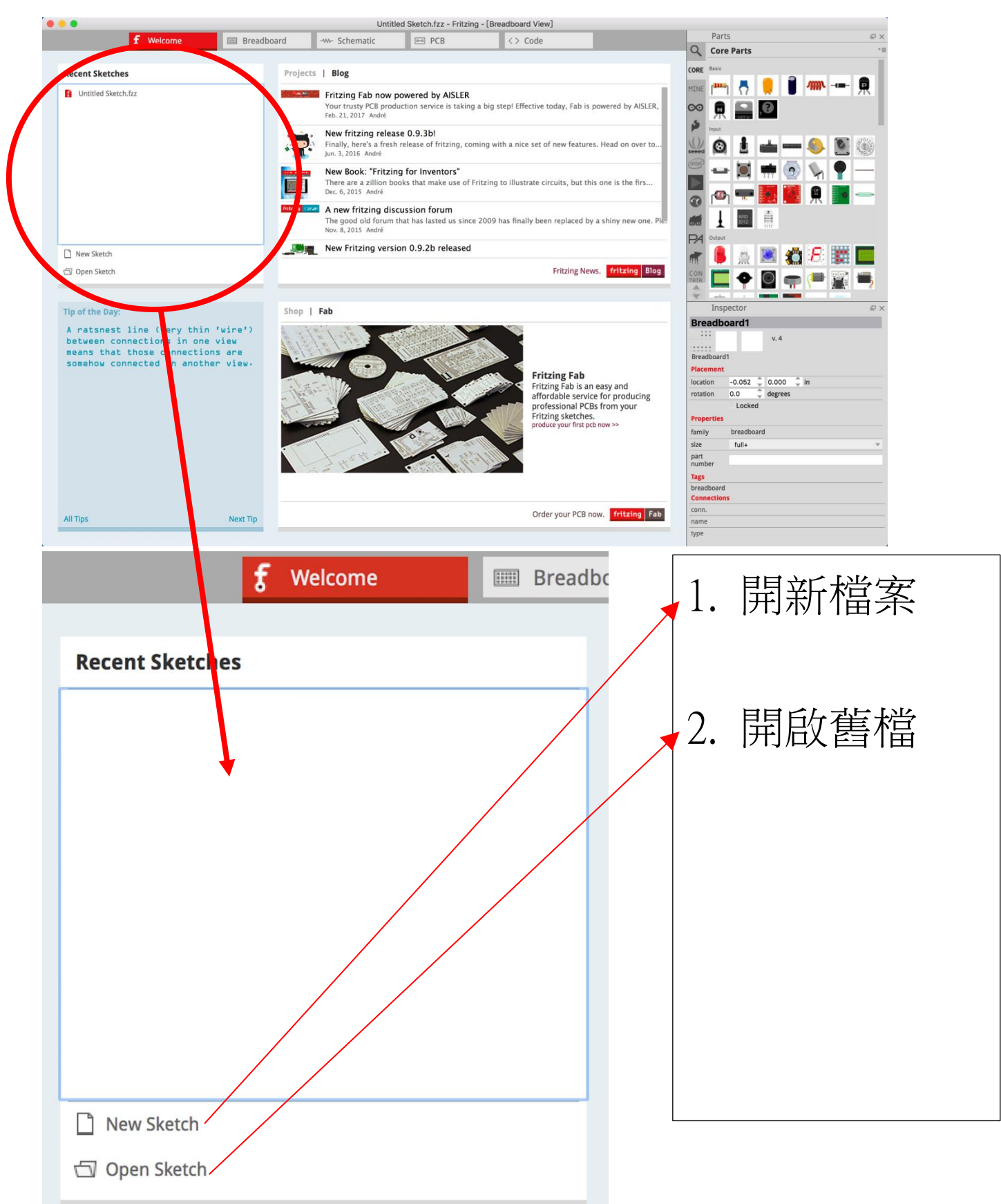

## 1.3.1 開新檔案

- 於已儲存檔案列點選"New Sketch"(開新檔案)後,便會跳轉到頁面列的 "Breadboard"頁,畫面只有一塊麵包板(Breadboard),此為初始狀態。
- 此時使用者可於頁面列跳轉到其他頁面,未完成的檔案不會消失。

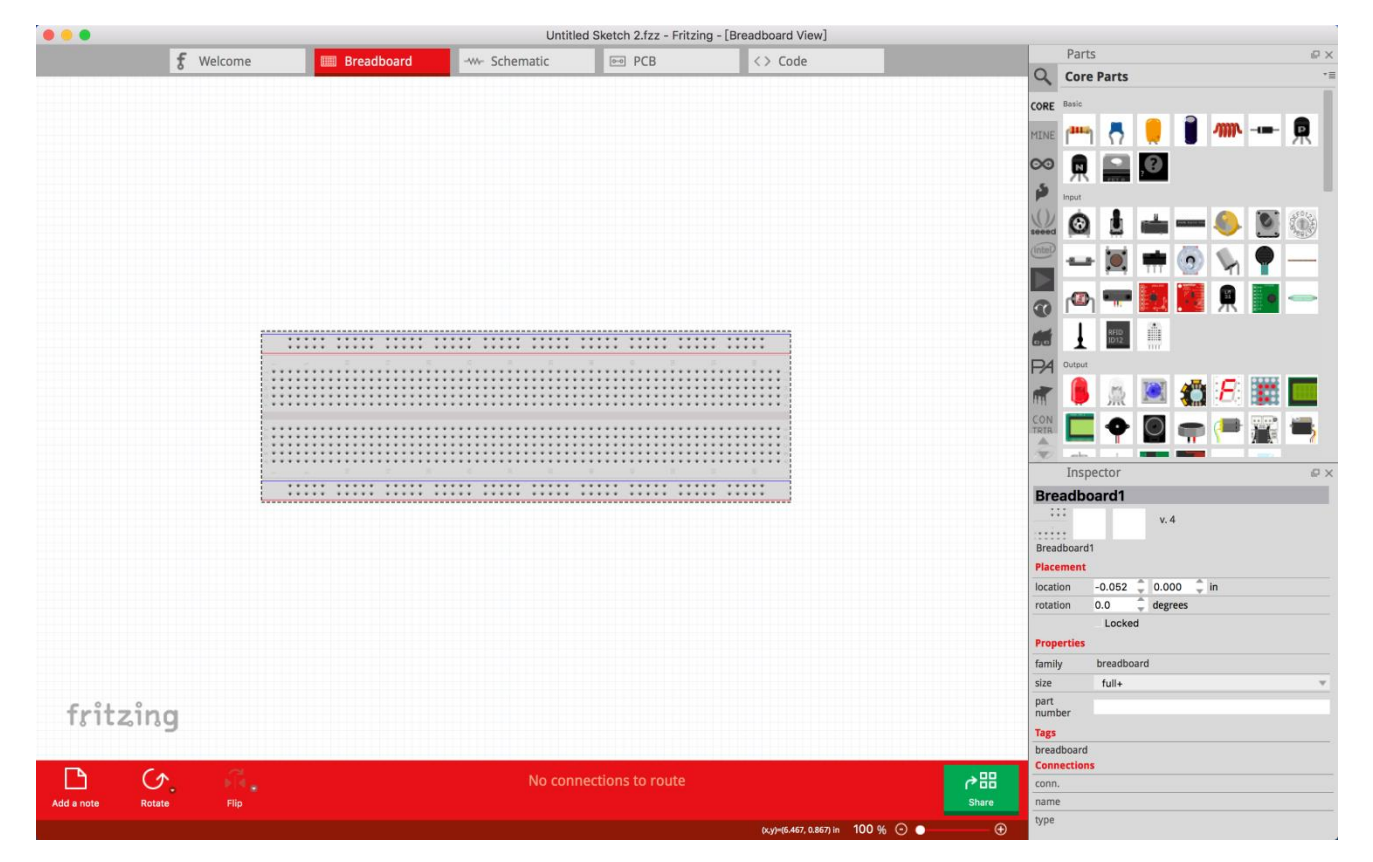

1.3.2 開啟舊檔

有以下兩個途徑:

- 點選"Open Sketch"(開啟舊檔)後,選擇已儲存的檔案,所選的檔案便會於 "Breadboard"頁顯示。
- 已儲存的檔案亦會於最近使用過的檔案列(Recent Sketches)
  內顯示,開啟時只需點選檔案名稱便可。

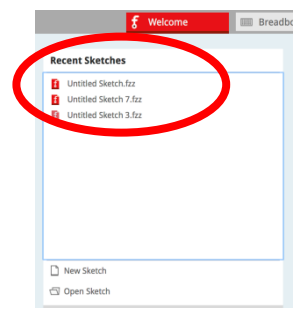

- 2. 實戰區
- 2.1 一顆 LED 示例操作
- 使用者可以透過 Fritzing 提供的電子零件圖示(右 圖),在 "Breadboard"頁面內把電子零件拖拉到 下列頁面。
- 按"delete" 鍵刪去麪包板。 1) 10 × 8 🖞 F 🐷 🗖 1 fritzing **∂**⊞ 8 ふ品 Share Flip Add a note Rotate 插入筆記 反轉 旋轉 分享到網 上平台

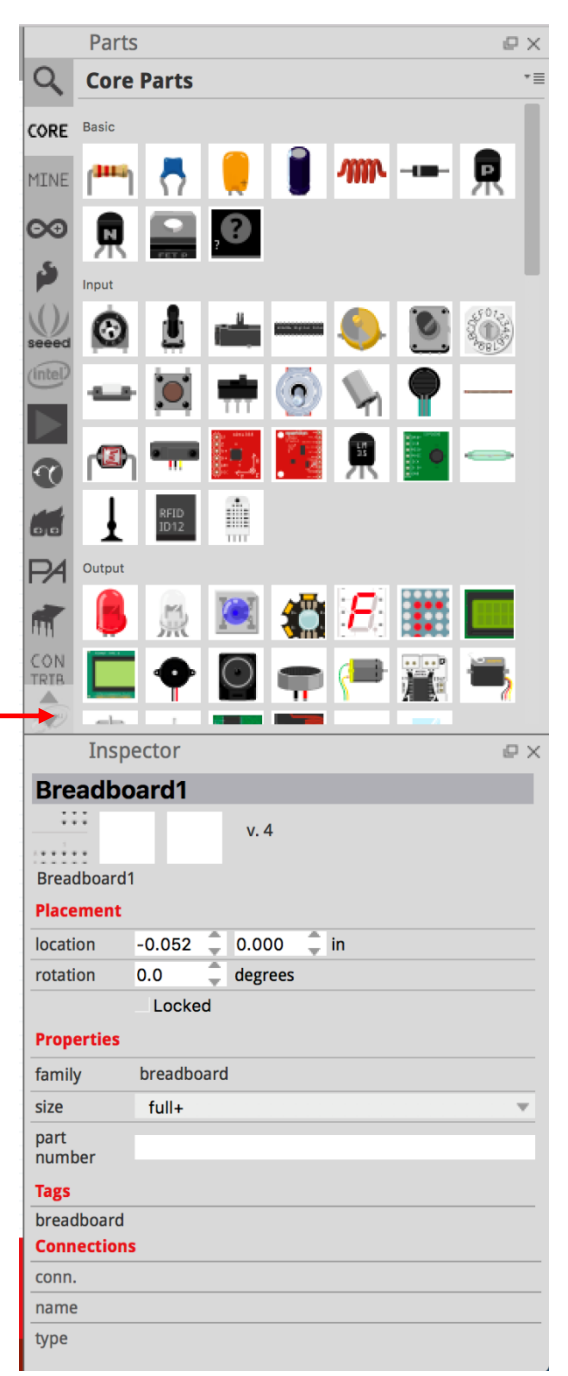

● 在電子零件圖示中的 "CORE" 欄找出強光 LED、Arduino UNO 及**兩條**電線並拖曳 到頁面。

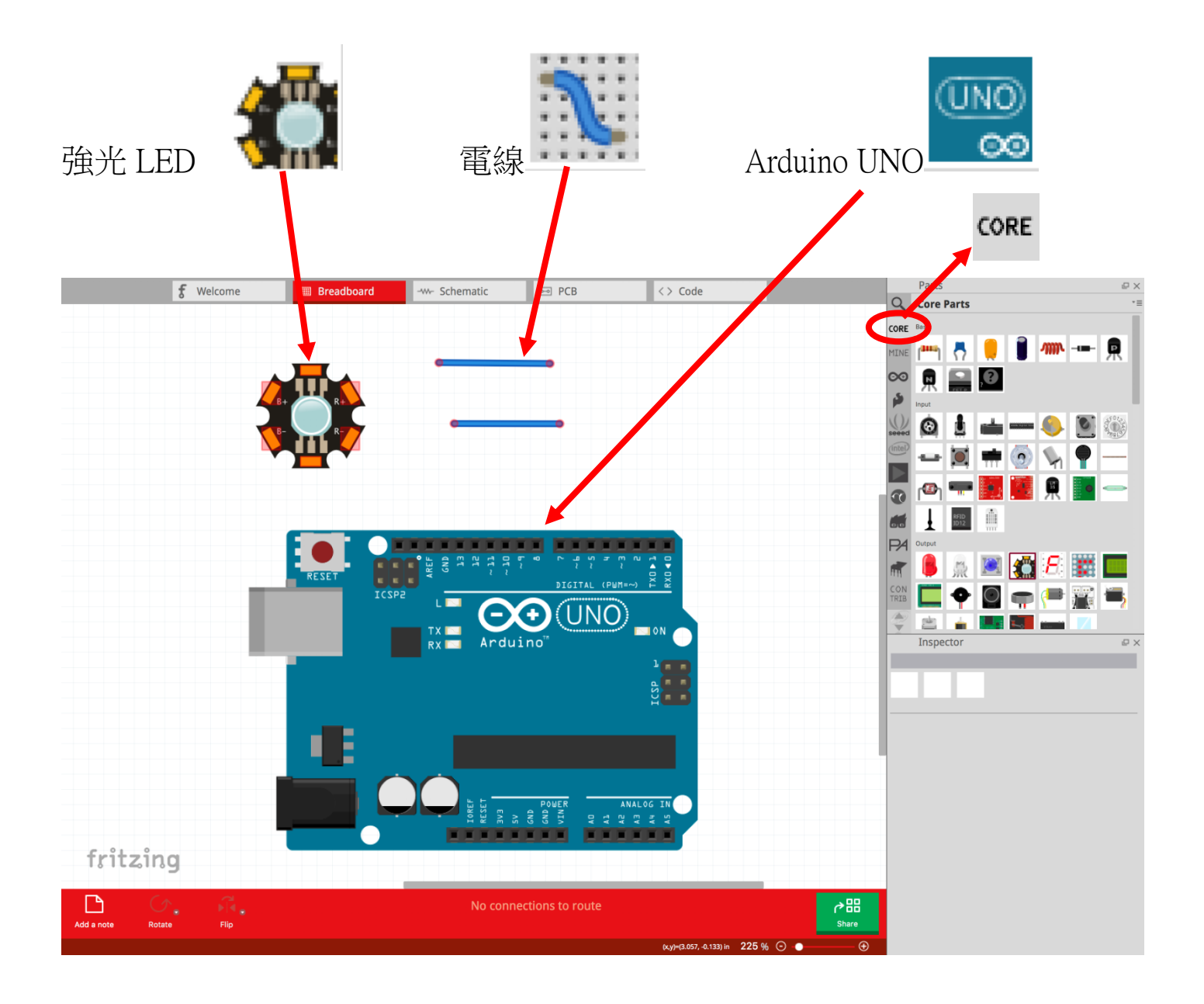

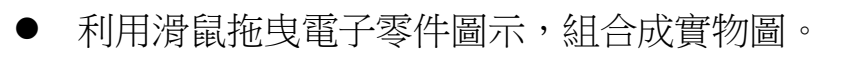

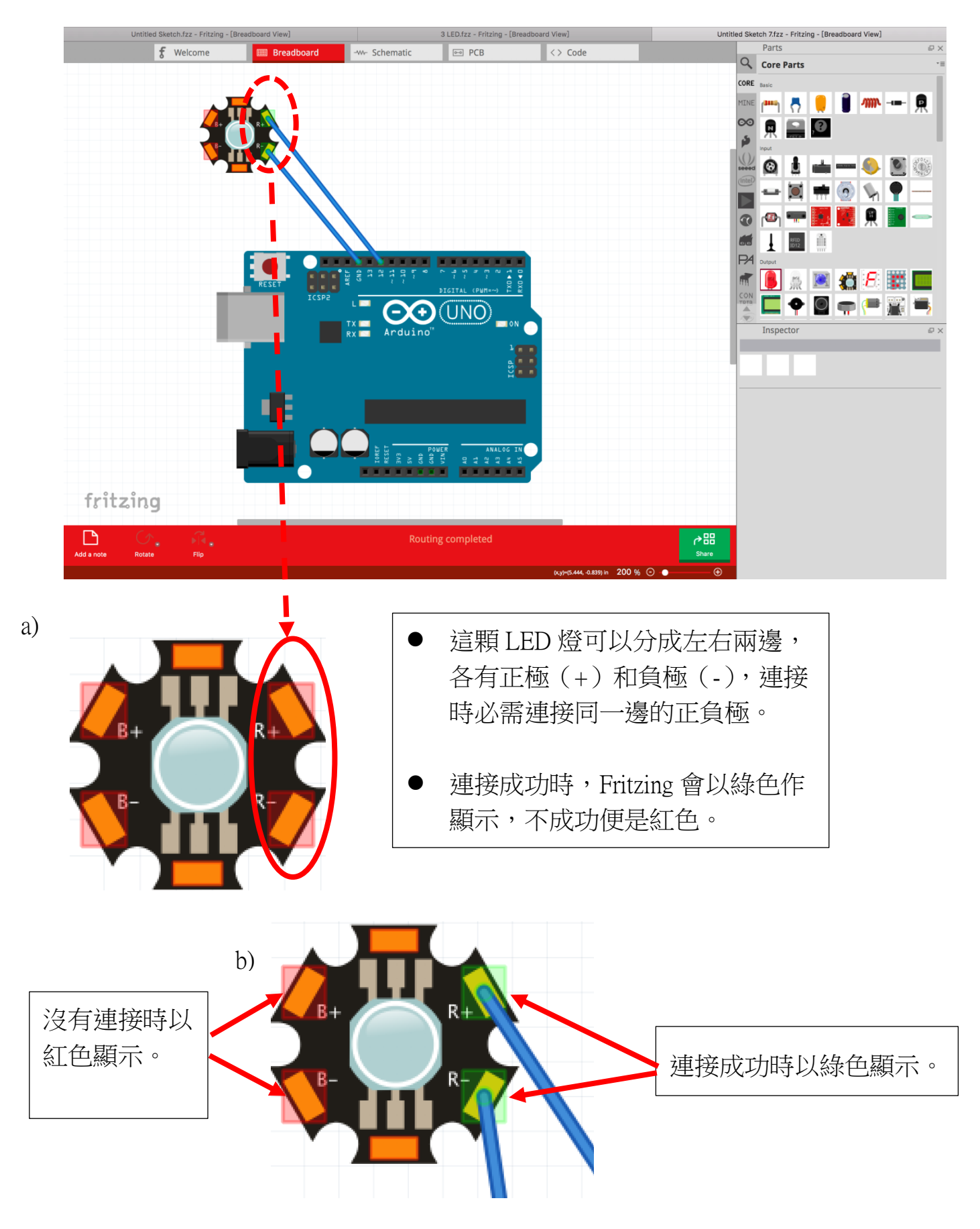

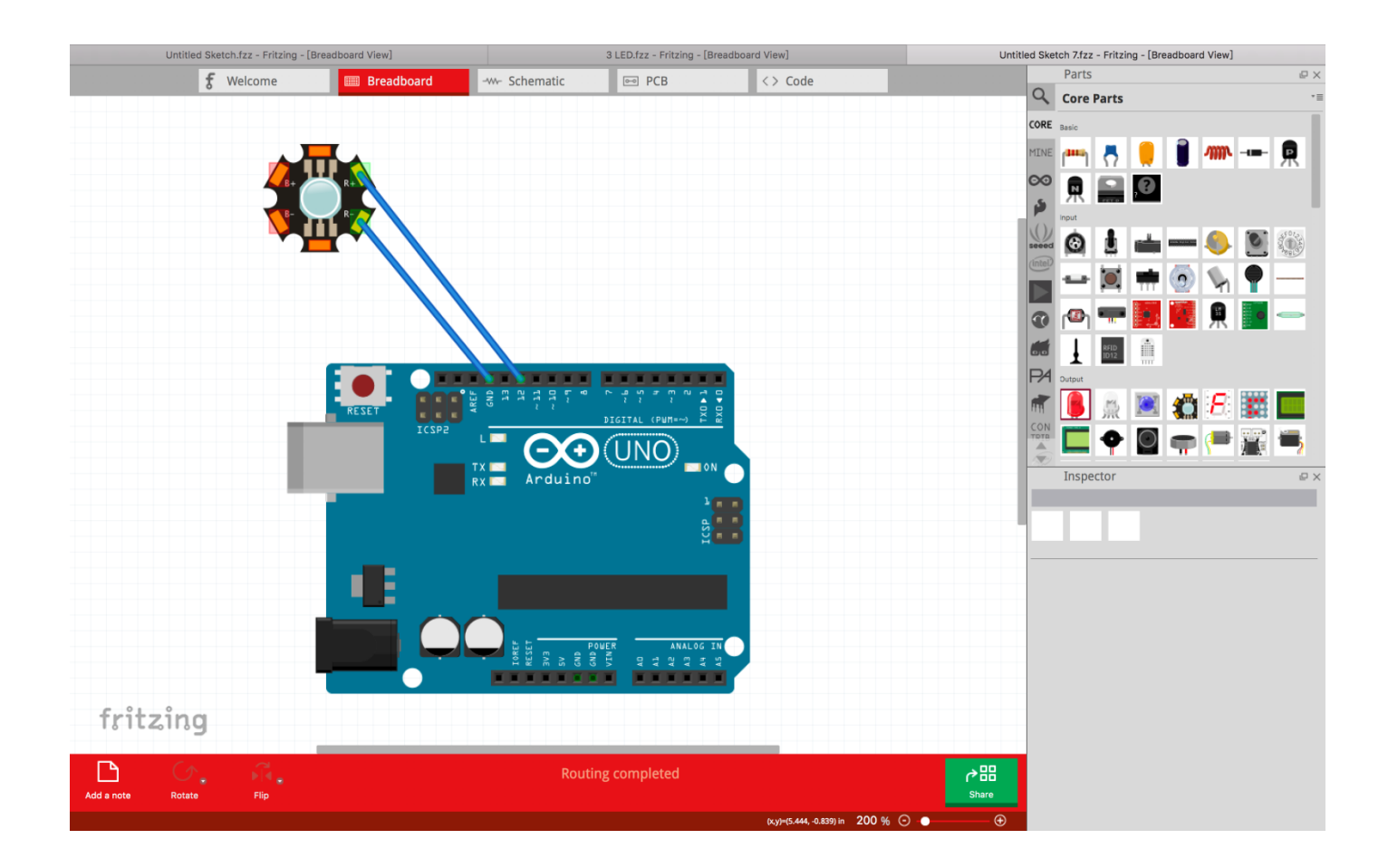

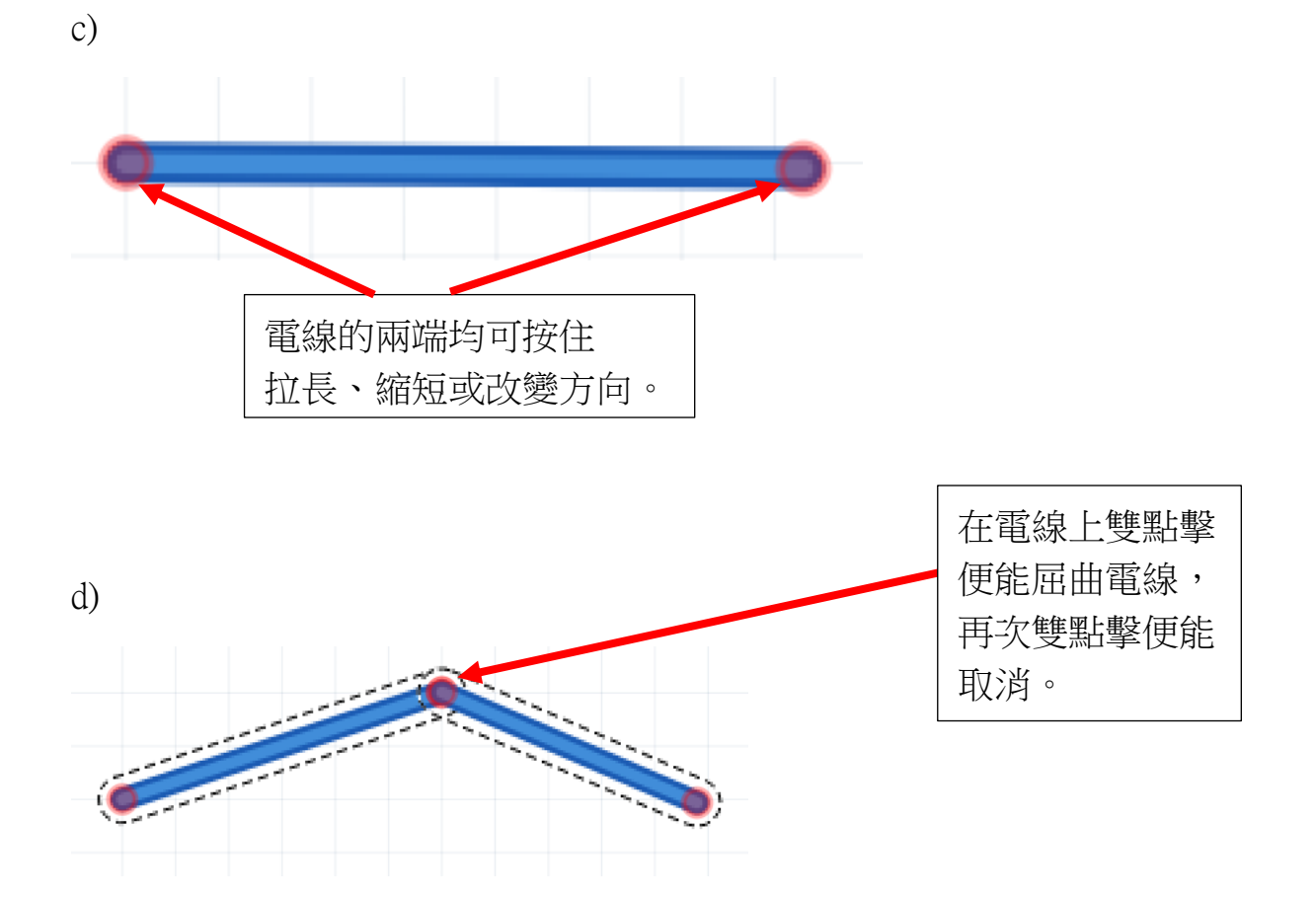

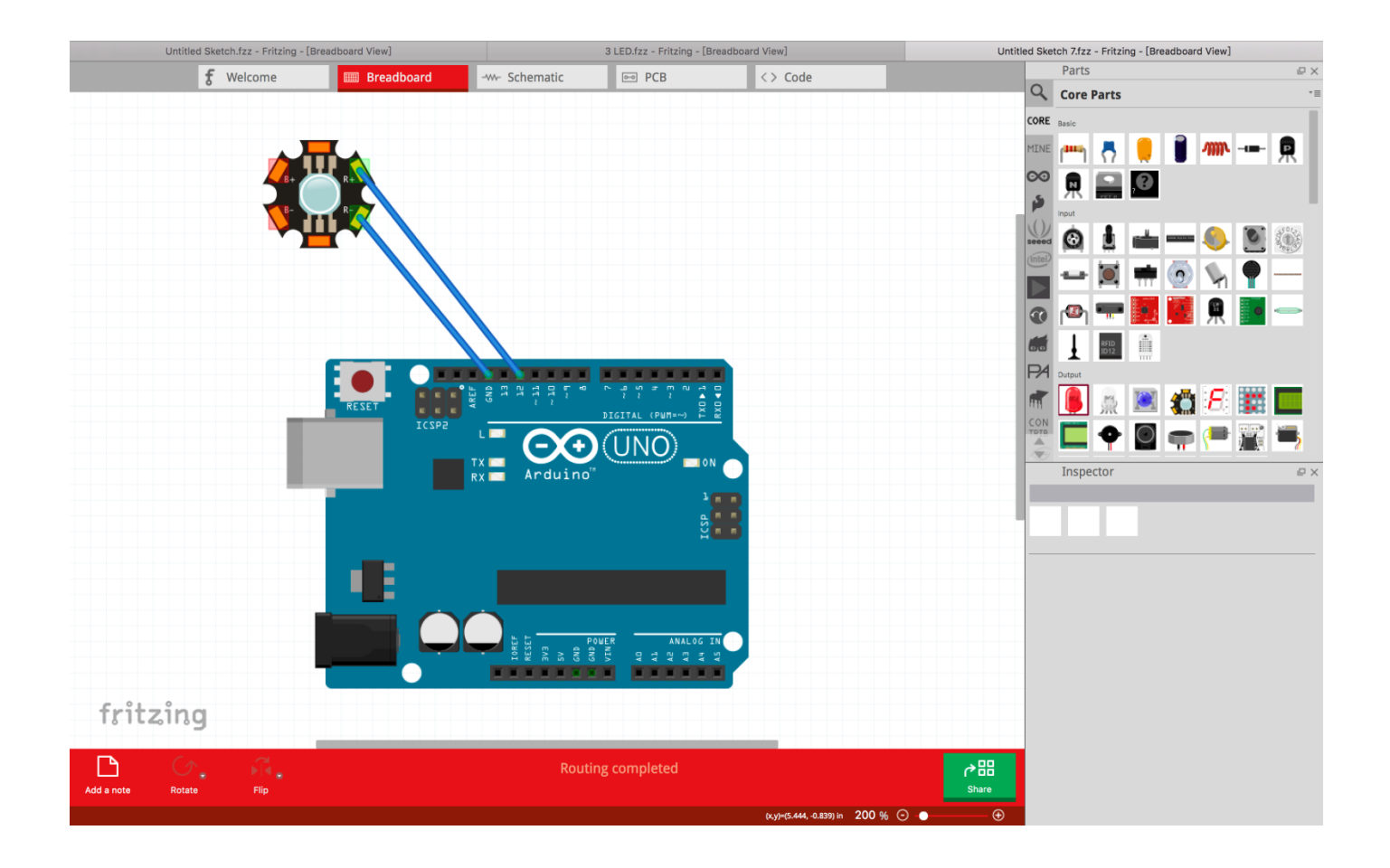

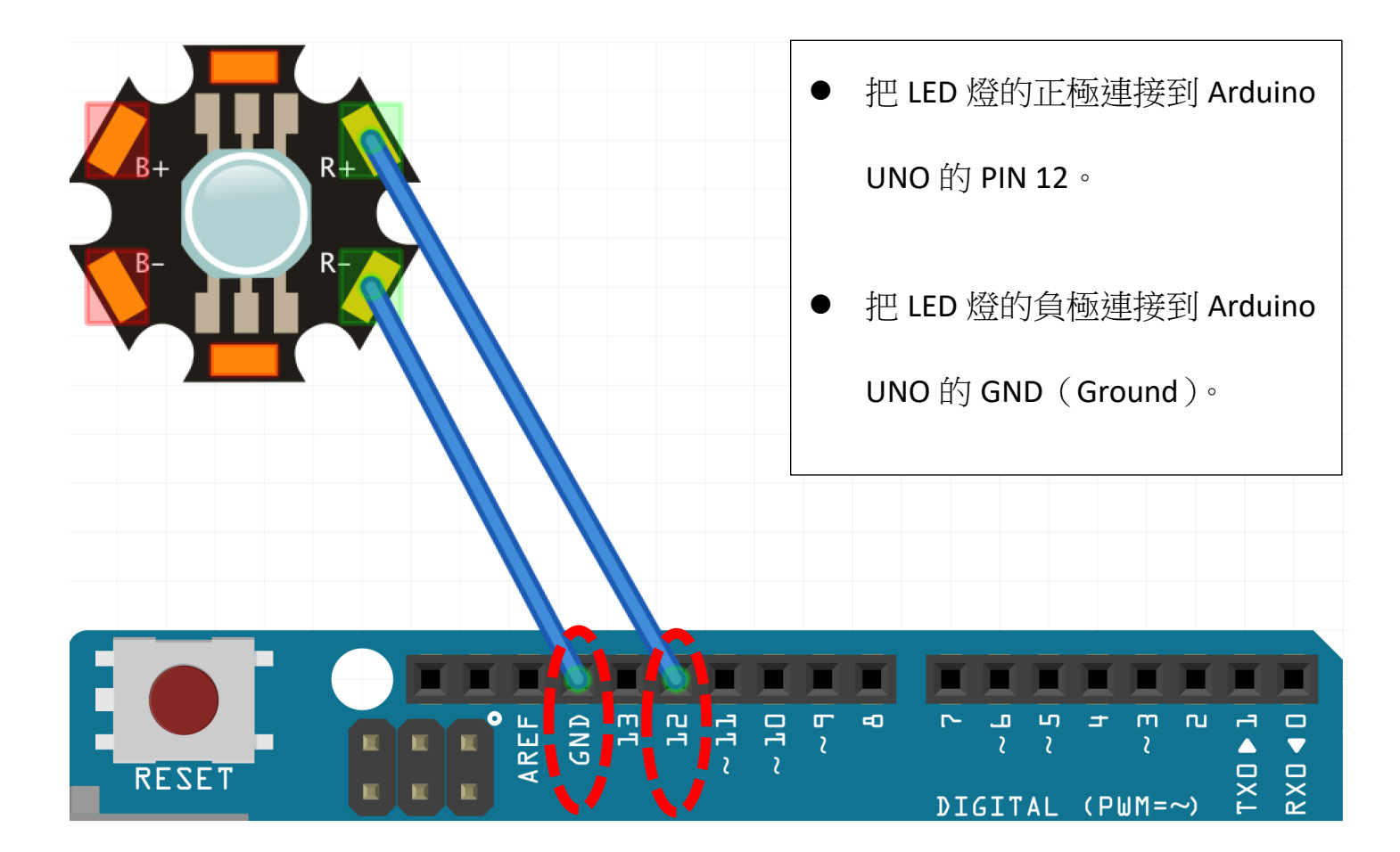

2.2 智能光控枱燈實作(3 顆強光 LED)

2.2.1 現在嘗試連接多3顆強光 LED 到電路上。

- 從電子零件圖示中拖曳出3顆強光 LED。
- 為了更清晰觀看線路,可以利用旋轉功能,把3顆強光LED的正極和負極旋轉至 <u>向著 Arduino UNO</u>。(如紅圈示)

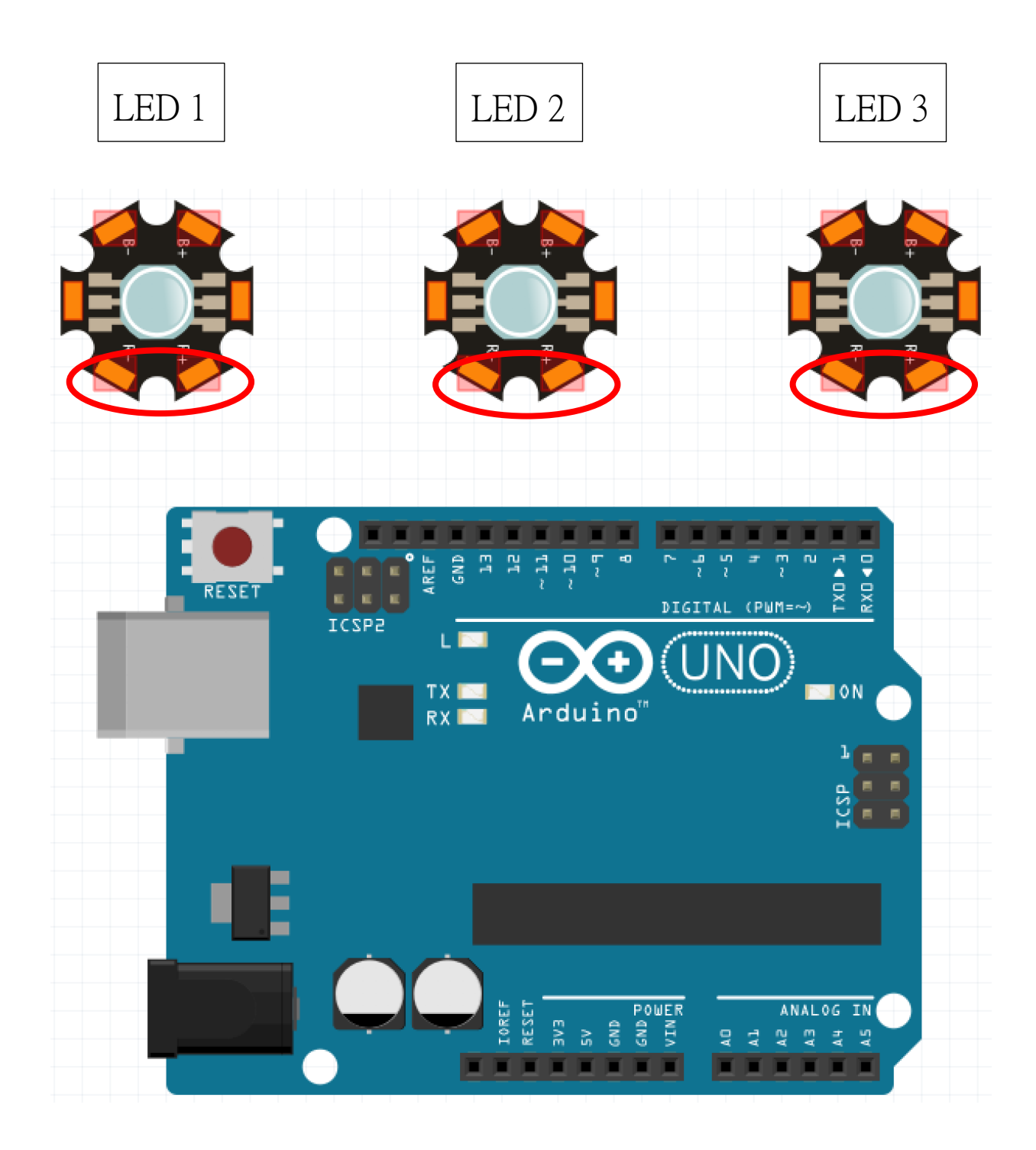

▶ 把連接 LED 1 的負極連接到 GND, LED 3 的正極連接到 PIN 12。

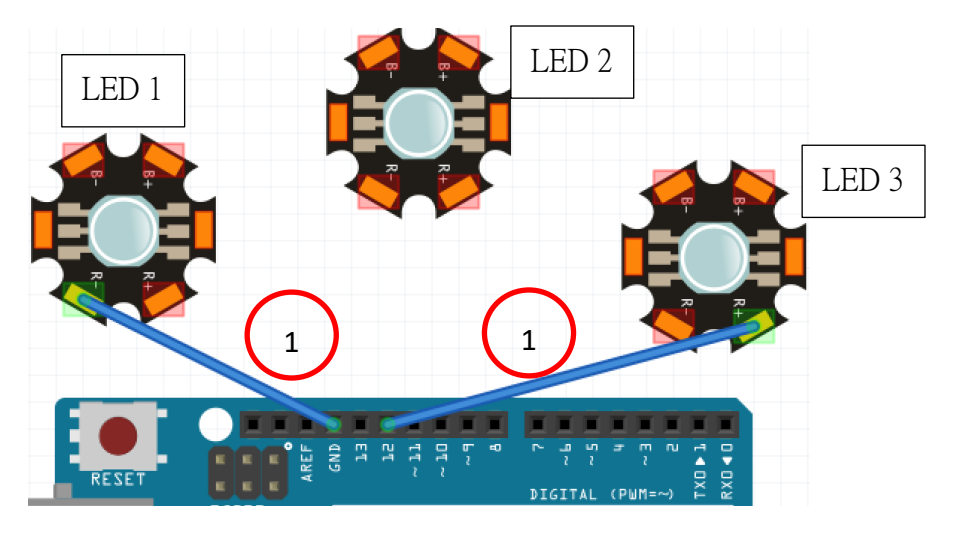

● 把LED1及LED2的正極和負極連接起來。

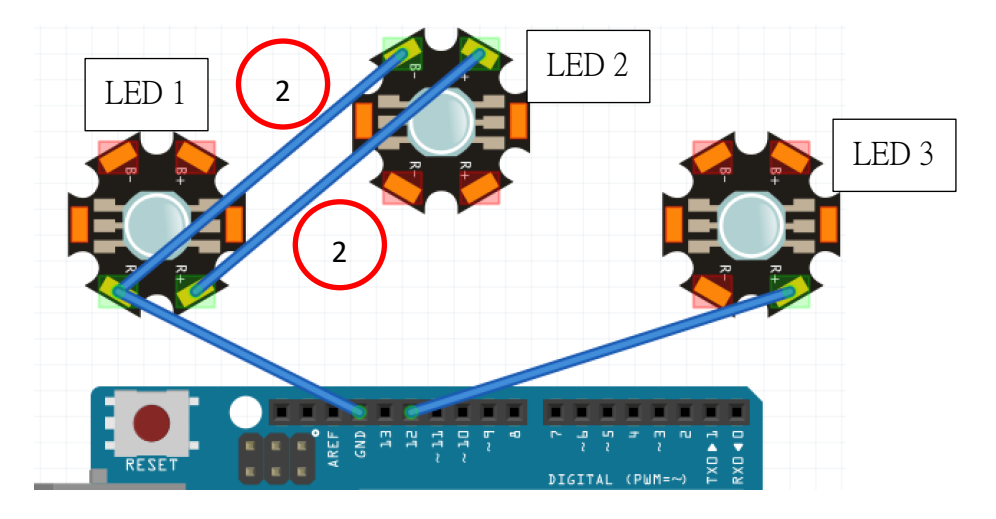

● 把LED2及LED3的正極和負極連接起來。

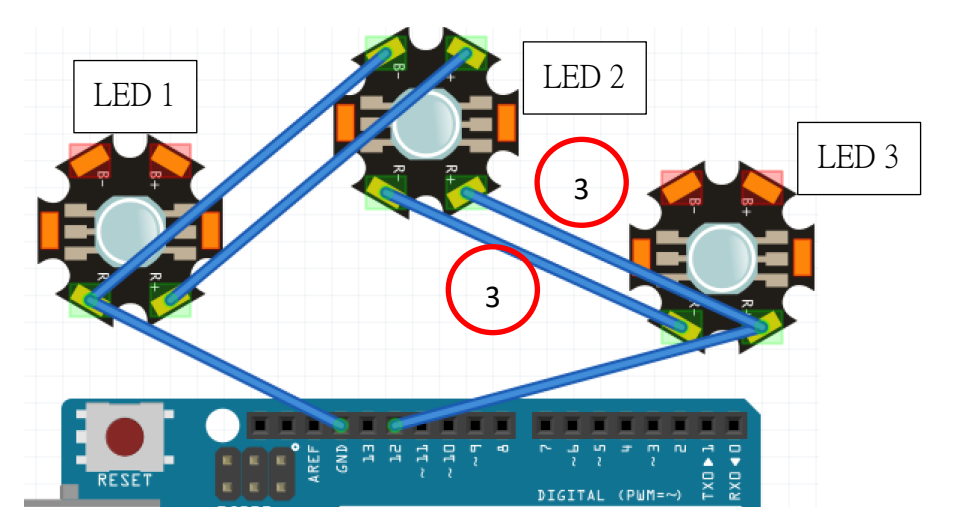

2.2.2 製作強光 LED + Arduino UNO + 光敏電阻 + 10kΩ 電阻實物圖

(阻值改變見下圖)

● 在電子零件圖示中找出光敏電阻及電阻

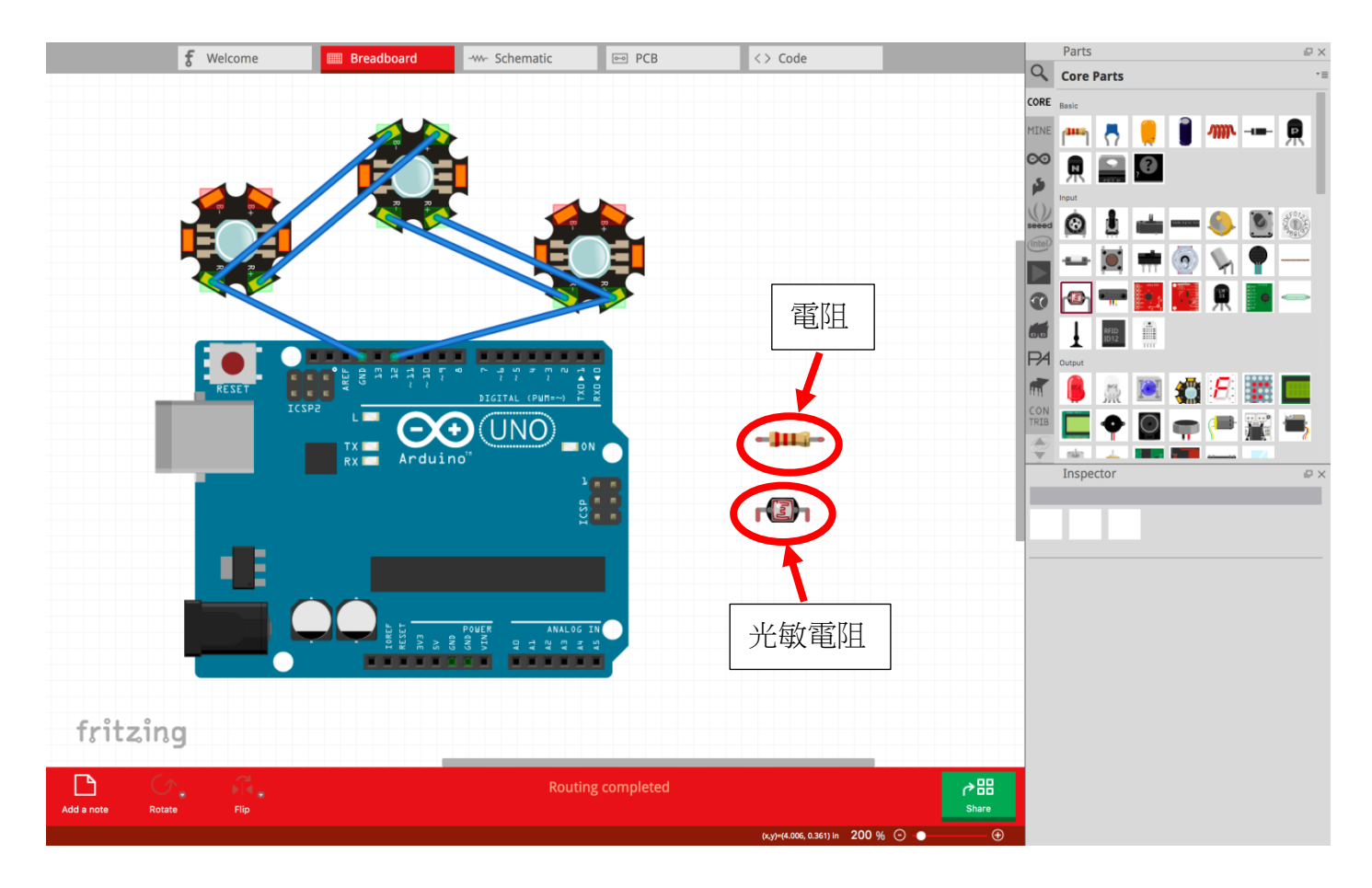

在 Fritzing 內,使用者需要自行調較電阻的電阻值。先點選剛拖曳出來的電阻,之
 後會看到這顆電阻的資料。

| f Welcome 🖩 Breadboard | -w- Schematic 🖂 PCB | <> Code                     | Parts                                   | ©×  |
|------------------------|---------------------|-----------------------------|-----------------------------------------|-----|
|                        |                     |                             | Core Parts                              | - 1 |
|                        |                     |                             | MINE AND R 😑 🖬 MIN                      | . 6 |
|                        | <u> </u>            |                             |                                         | ж   |
|                        |                     |                             | 2 R                                     |     |
|                        |                     |                             | 👑 🙆 🛓 📥 — 🧠 💆                           | 0   |
|                        | E                   |                             |                                         |     |
| ~~~                    |                     |                             |                                         | -   |
|                        |                     |                             | 1 📰 🖞                                   |     |
|                        |                     |                             | PA Draw                                 |     |
| RESET                  | DIGITAL (PUMA-) 2 8 |                             |                                         |     |
|                        |                     | -                           |                                         |     |
| kx And                 | uino"               |                             | Inspector                               | e × |
|                        |                     | - Ch                        | R4                                      |     |
|                        |                     |                             | -382100- • • v.4                        |     |
|                        |                     |                             | Placement                               |     |
|                        |                     |                             | retation 0.0 ¢ degrees                  |     |
|                        | POWER ANALOG IN     |                             | Properties                              |     |
|                        |                     |                             | Cernity resistor                        |     |
|                        |                     |                             | powe<br>bands                           |     |
| fritzing               |                     |                             | pin specing 400 mil<br>tolerance +5%    |     |
|                        | Routing completed   |                             | resistance 2200<br>part                 |     |
| Add a note Rotate Fip  |                     |                             | Share Tags                              |     |
|                        |                     | 0x3946.633, 0.560 h 200 % 🤆 | resistor, basic resistor, fritzing core |     |
|                        | _                   |                             |                                         |     |
|                        |                     |                             |                                         |     |
|                        |                     |                             |                                         | _   |
|                        |                     | 拍設的常                        | 審№值是 220 ·                              | ()  |
|                        |                     | 1807011                     | EPILIE ZZU                              | 22  |
|                        |                     |                             |                                         |     |
|                        |                     |                             |                                         |     |
|                        |                     |                             |                                         |     |

| Insp           | ector                      | e× |  |  |  |  |
|----------------|----------------------------|----|--|--|--|--|
| R4             |                            |    |  |  |  |  |
|                | W- o o v. 4                |    |  |  |  |  |
| R4             |                            |    |  |  |  |  |
| Placement      |                            |    |  |  |  |  |
| location       | 4.385 🌻 0.550 🌻 in         |    |  |  |  |  |
| rotation       | 0.0 🗘 degrees              |    |  |  |  |  |
|                | Locked                     |    |  |  |  |  |
| Properties     |                            |    |  |  |  |  |
| family         | resistor                   |    |  |  |  |  |
| package        | ТНТ                        |    |  |  |  |  |
| power          |                            |    |  |  |  |  |
| bands          | 4                          |    |  |  |  |  |
| pin spacing    | 400 mil                    |    |  |  |  |  |
| tolerance      | ±5%                        |    |  |  |  |  |
| resistance     | 220Ω                       | -  |  |  |  |  |
| part<br>number |                            |    |  |  |  |  |
| Tags           |                            |    |  |  |  |  |
| resistor, basi | ic resistor, fritzing core |    |  |  |  |  |

■ 點擊 "resistance"出現不同的電阻值,然後選擇 10kΩ。

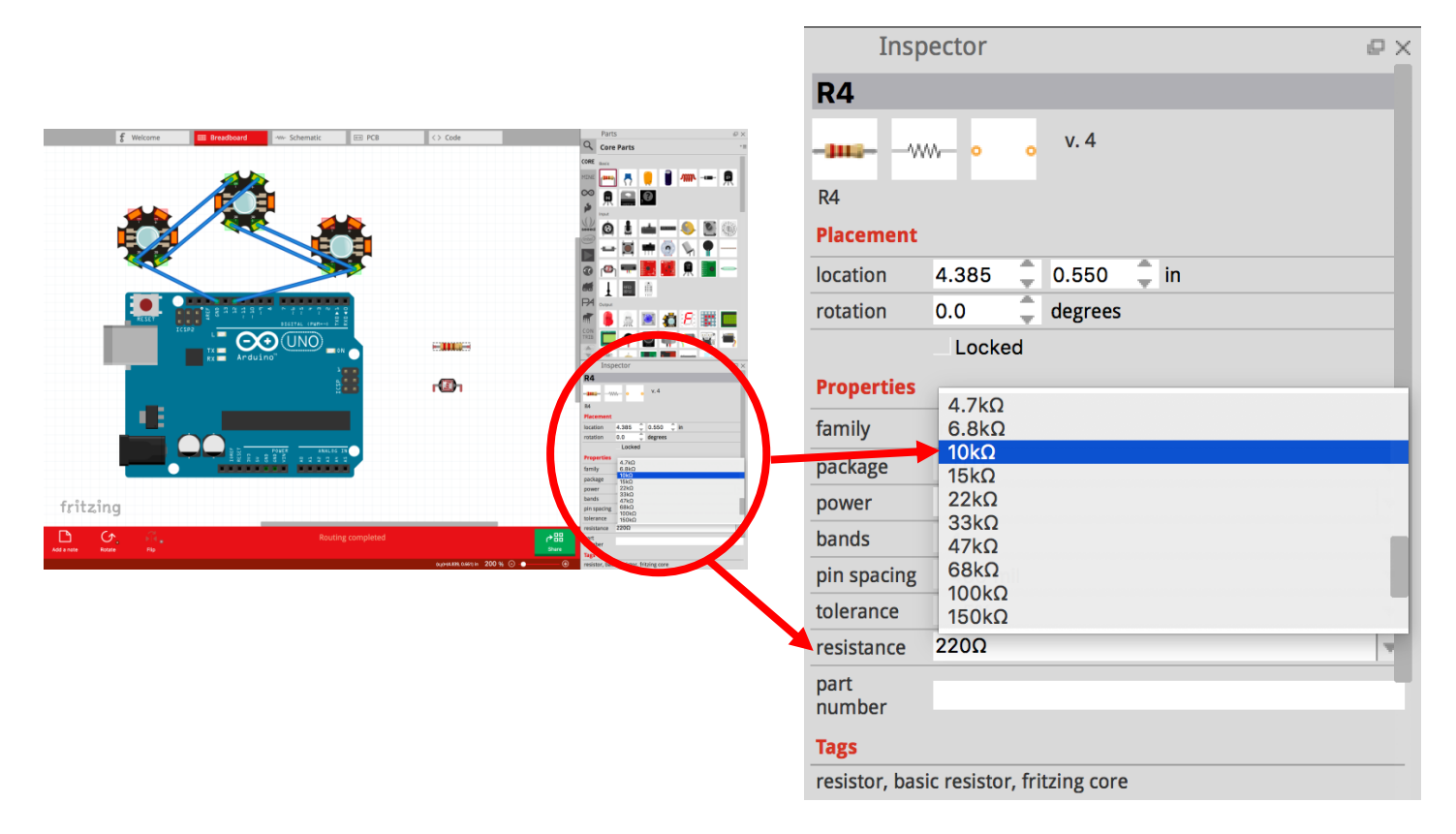

改成 10kΩ後,電阻上的色環也會變成「棕、黑、橙」。

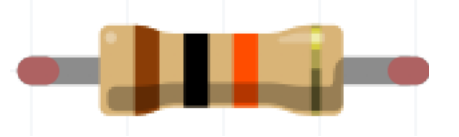

現在開始把光敏電阻及 10kΩ 電阻連接到 Arduino UNO。

- 把光敏電阻的一端連接到 5V 供電。(不需電線)
- 可按需要旋轉光敏電阻的方向。

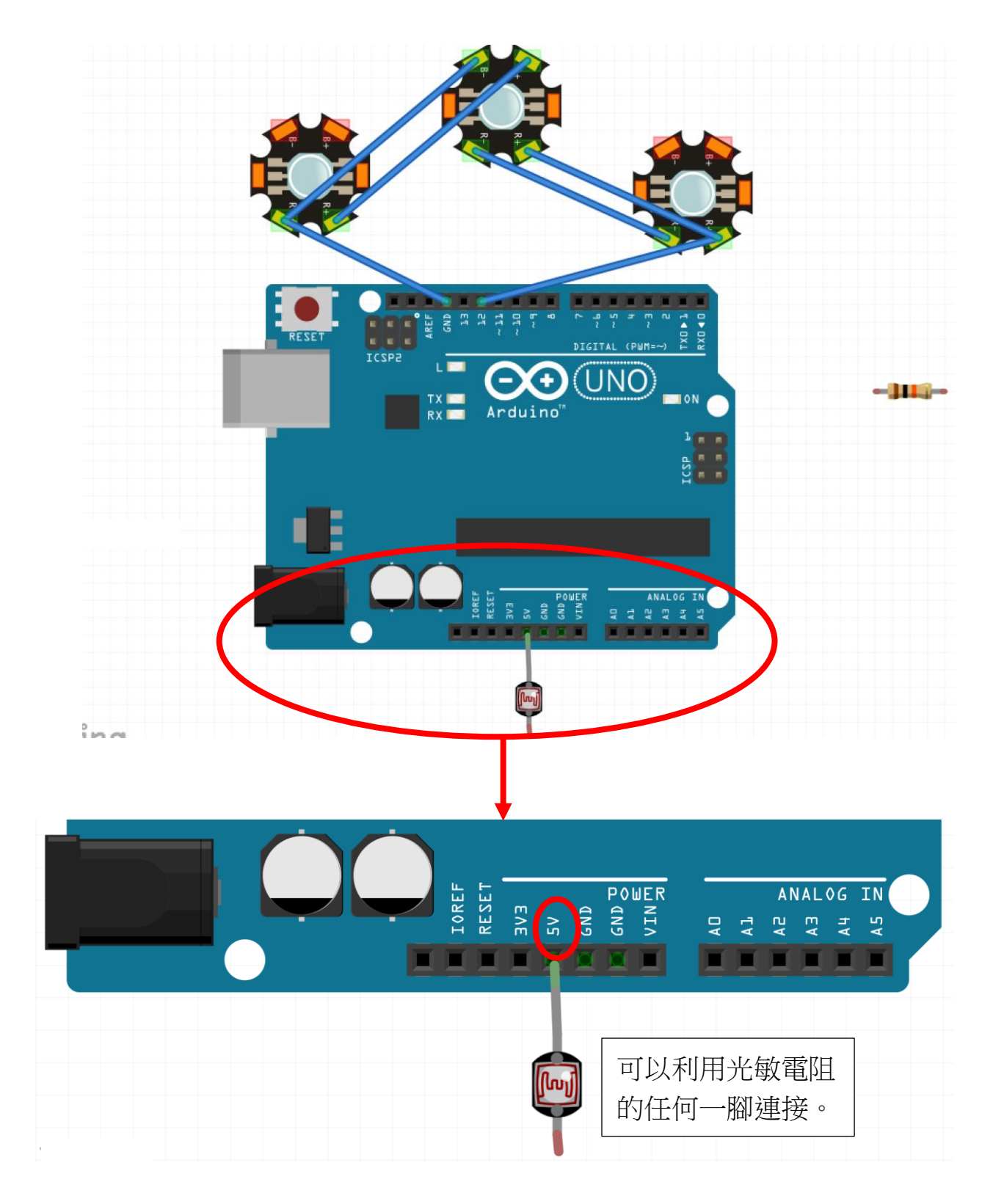

- 把  $10k\Omega$  電阻的一端連接到 GND (Ground)。(不需電線)
- 可按需要旋轉圖示方向。

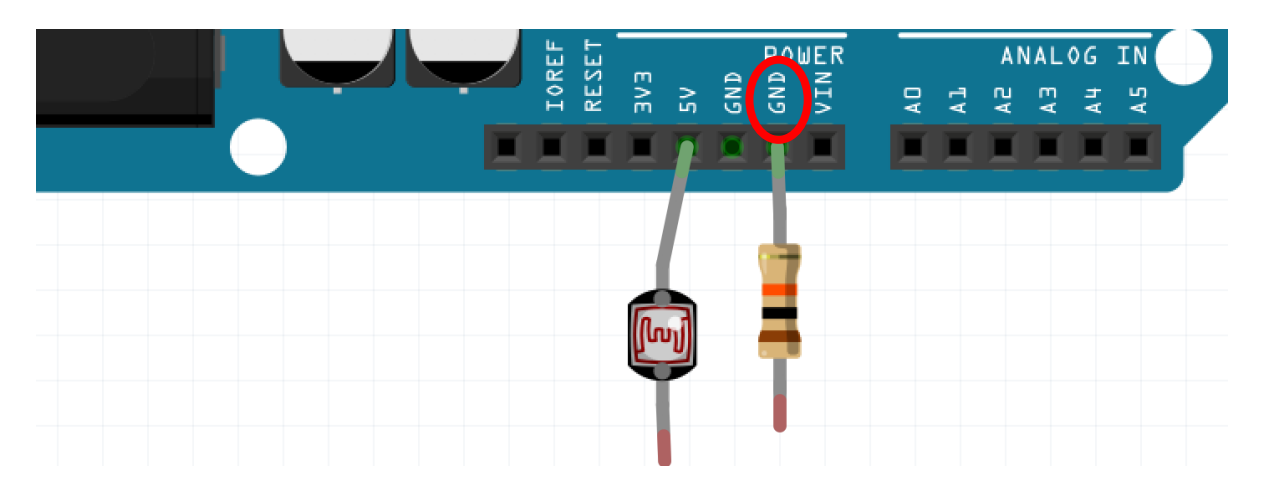

把光敏電阻及 10kΩ 電阻未接線的一端以電線連接。

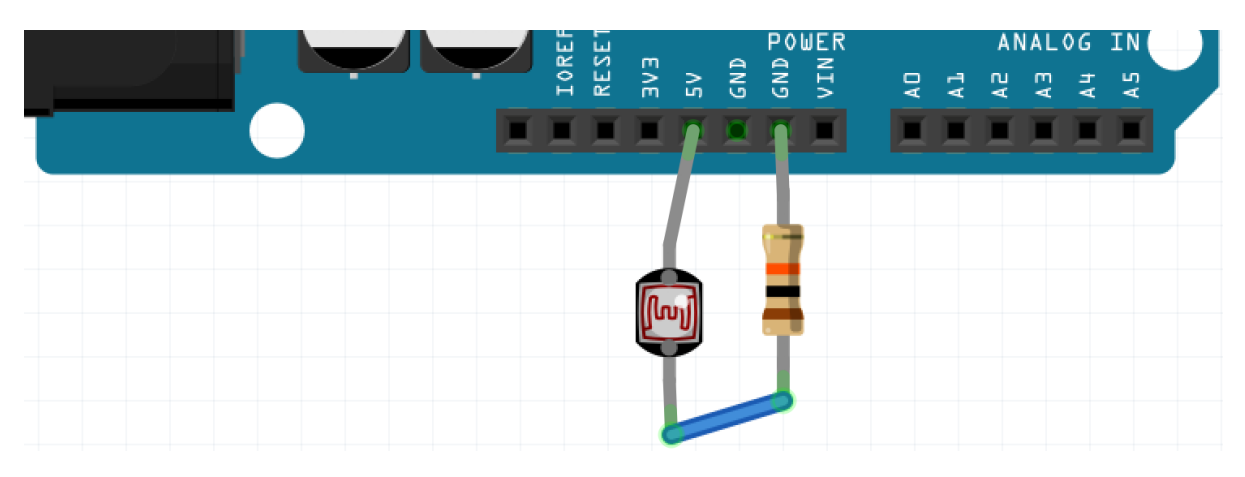

● 用電線把光敏電阻連接到 A0(模擬訊號輸入腳位 Analog 0)。

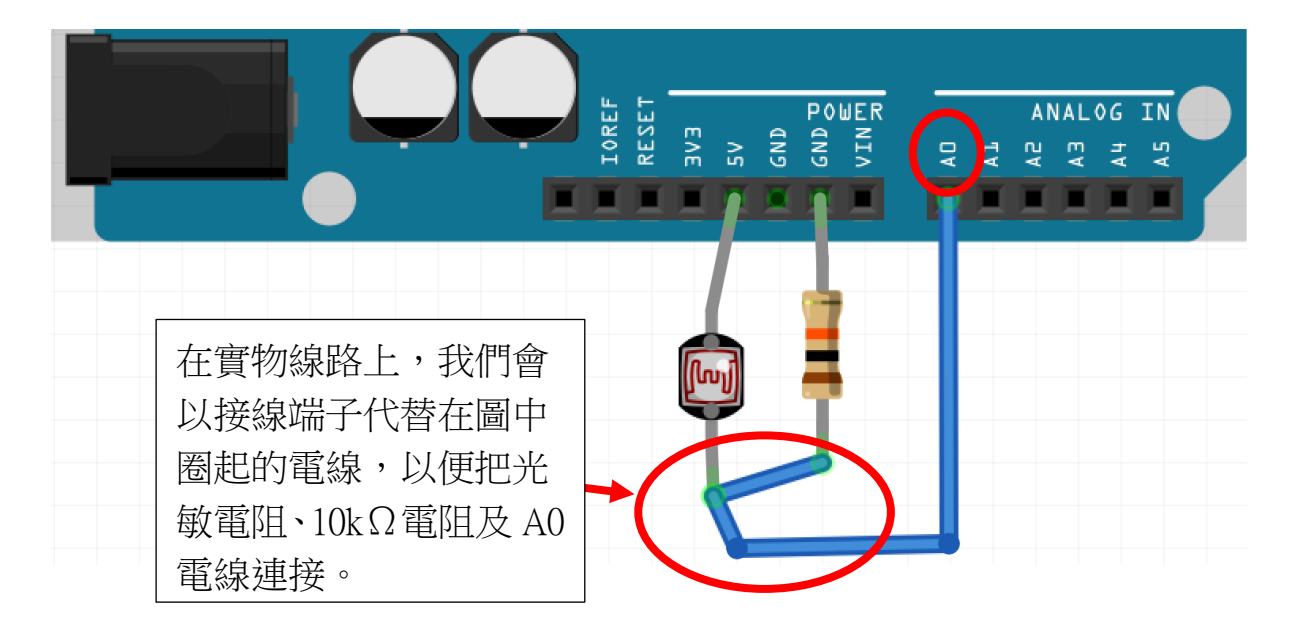

- 2.2.3 製作強光 LED + Arduino UNO + 光敏電阻 + 10kΩ 電阻
  + 2N6388 達靈頓放大電流實物圖
- 在電子零件圖示中找出 2N6388 達靈頓放大電流,並拖曳到頁面。

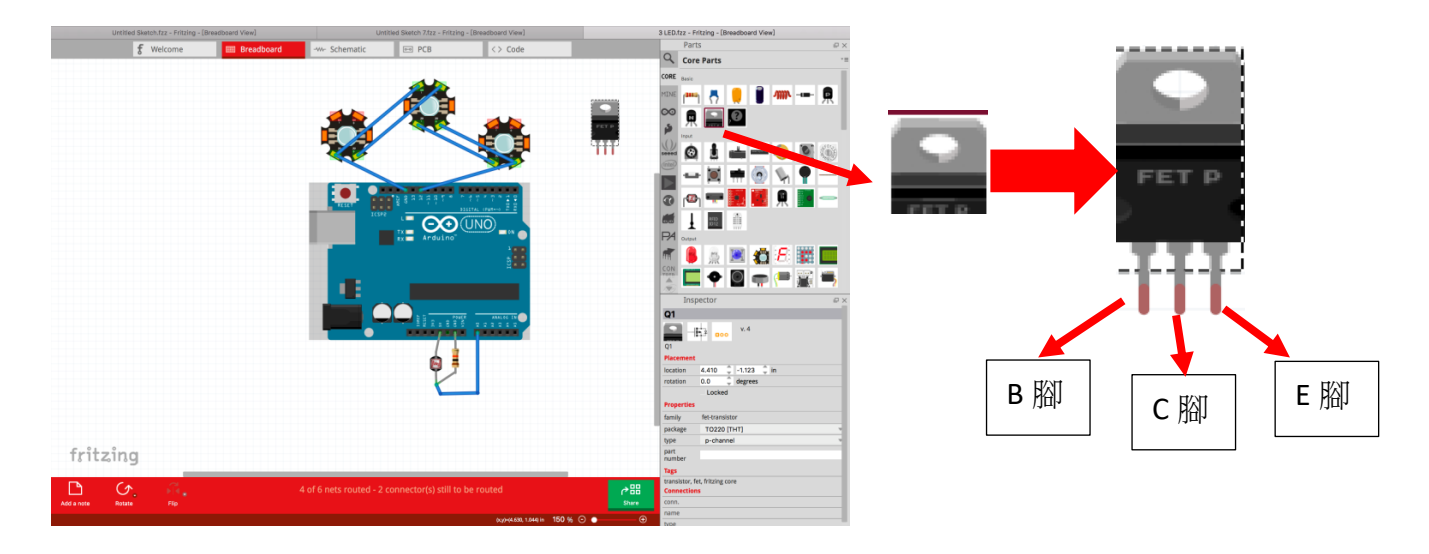

把原本連接 LED 1 和 GND 的電線改為連接到 2N6388 的 C 腳。

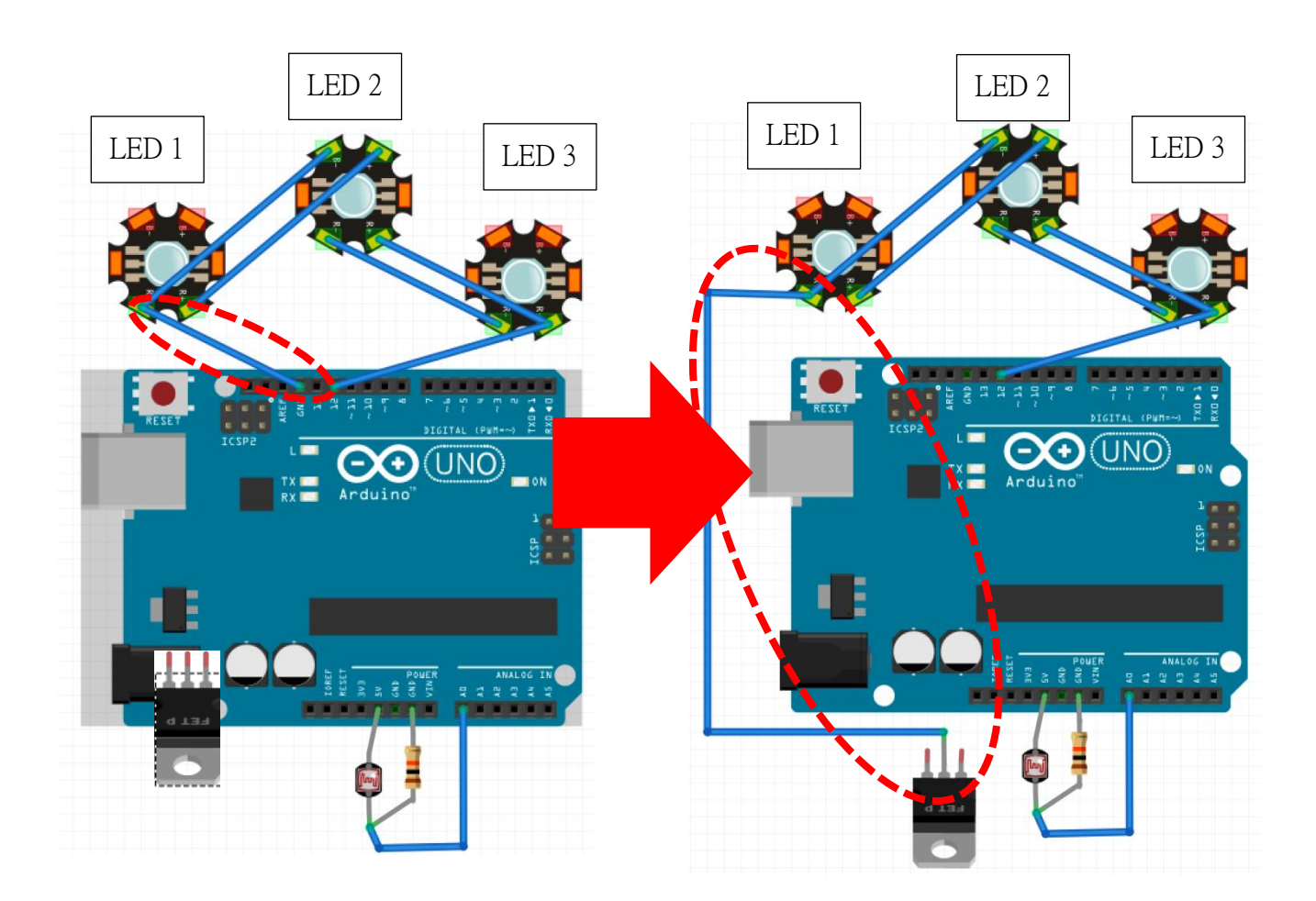

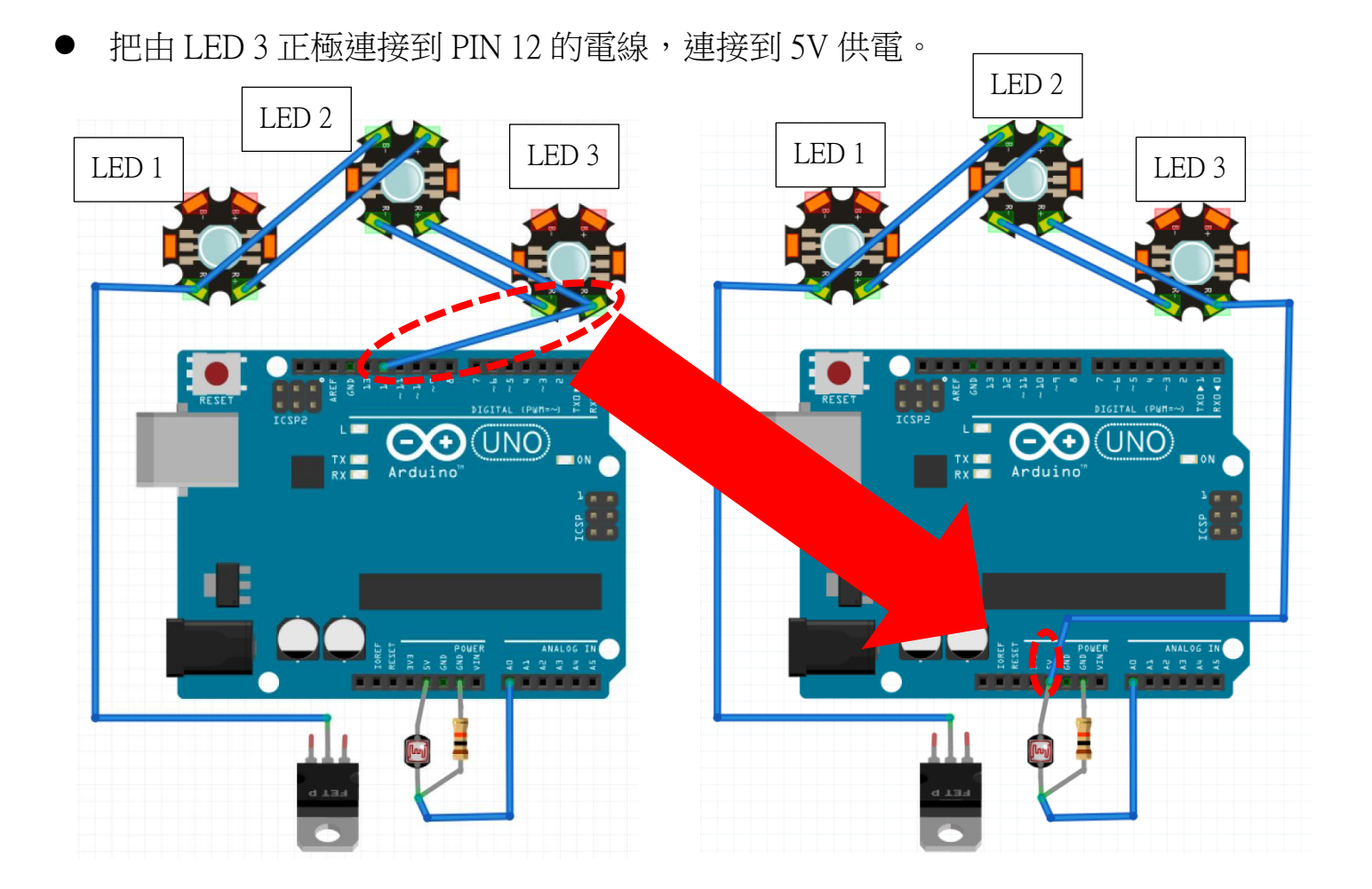

● 把 2N6388 的 E 腳, 連接到未使用的 GND。

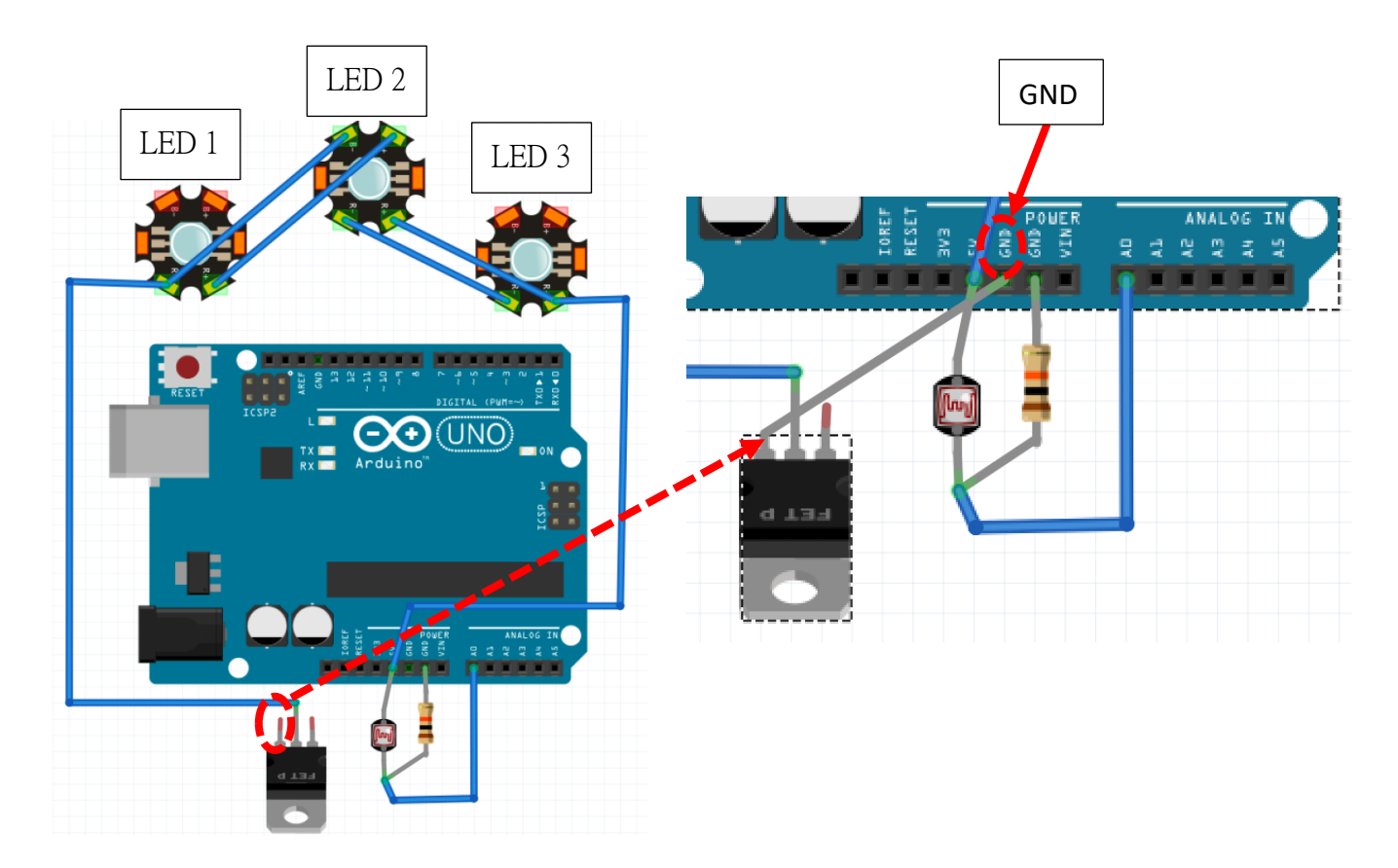

把 2N6388 的 B 腳, 連接到 PIN 12。

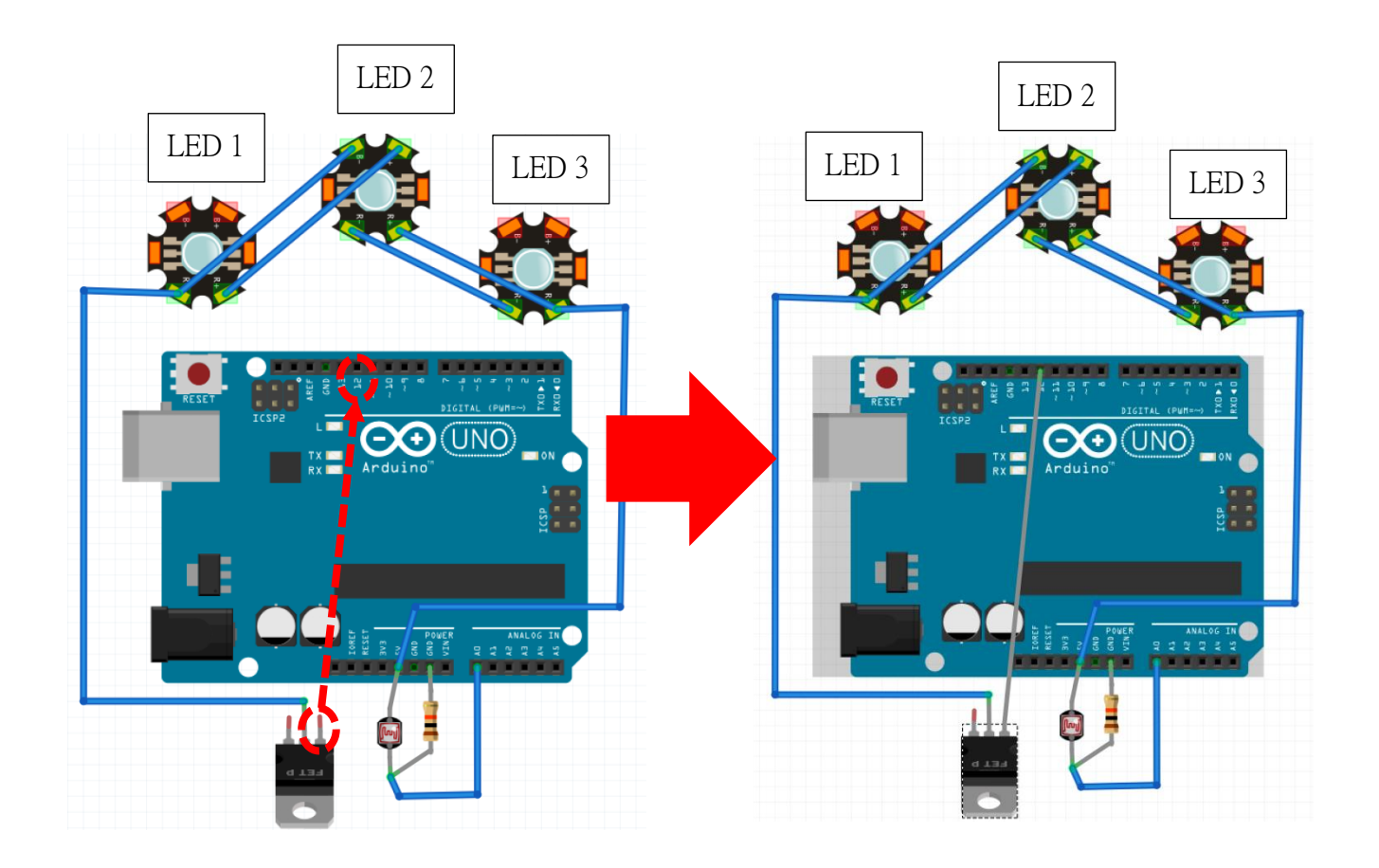

- 2.3 轉移智能光控枱燈電路到麪包板
- 因為官方的 Arduino UNO 尺碼較大,不適宜裝作成智能光控枱燈,所以現在以電 子零件自行製作 Arduino UNO。
- 先拖曳出所需的電子零件。

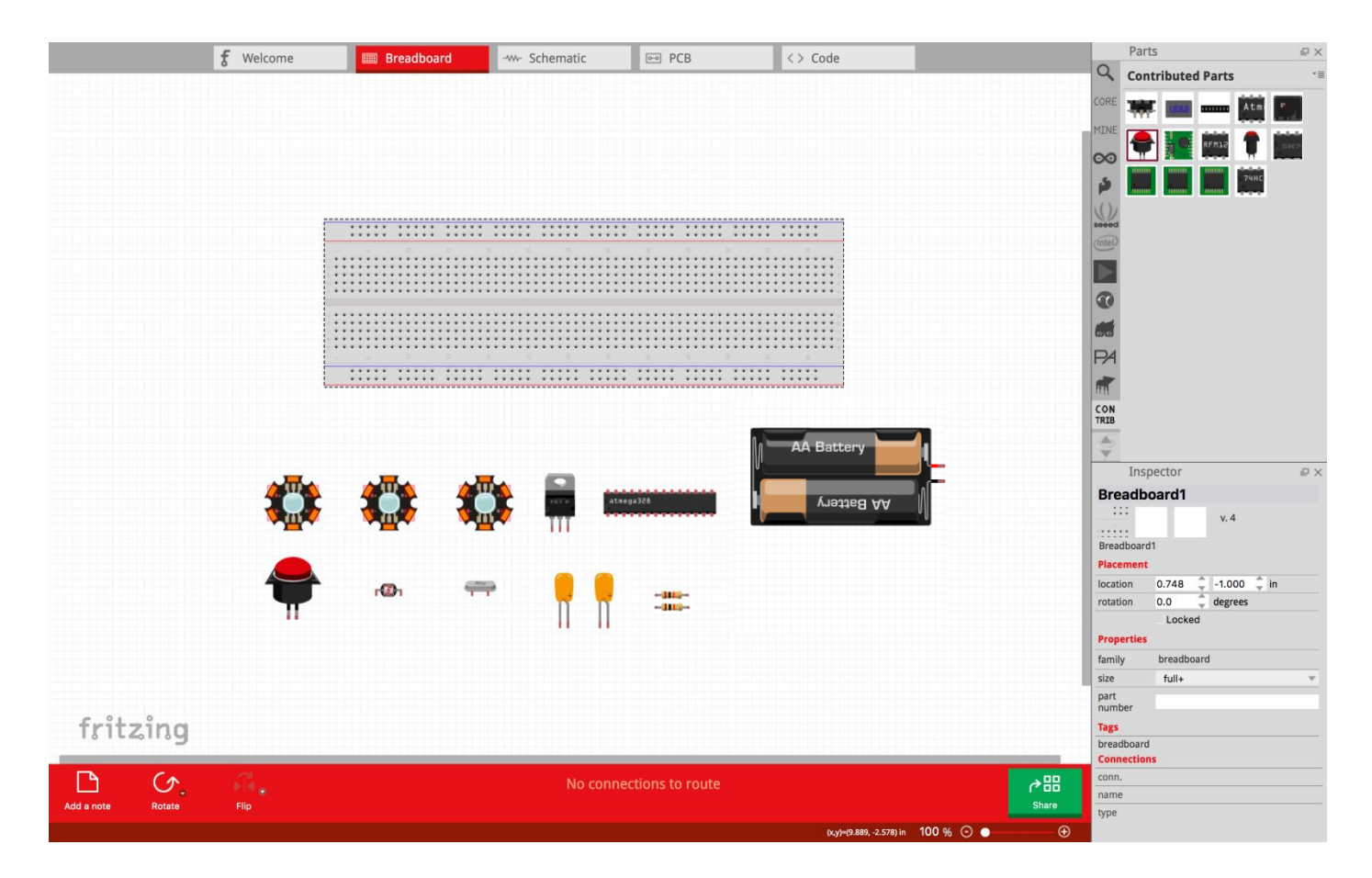

| 電子 | 麫包板 | Atmega | Crystal | 電容 | 電阻              | 按鈕 | 2N6388 | 強光  | 光敏   | 乾電 |
|----|-----|--------|---------|----|-----------------|----|--------|-----|------|----|
| 零件 |     | 芯片     | 晶振      |    |                 |    | 達靈頓    | LED | 電阻   | 池  |
| 名稱 |     |        |         |    |                 |    | 放大電    |     |      |    |
|    |     |        |         |    |                 |    | 流      |     |      |    |
| 圖示 |     | Atm    | MHZ     |    | ( <b>anne</b> ) |    | •      |     | الھا | Ð  |
| 數量 | 1   | 1      | 1       | 2  | 2               | 1  | 1      | 3   | 1    | 1  |

● 麪包板上,紅色代表正極,藍色代表負極。

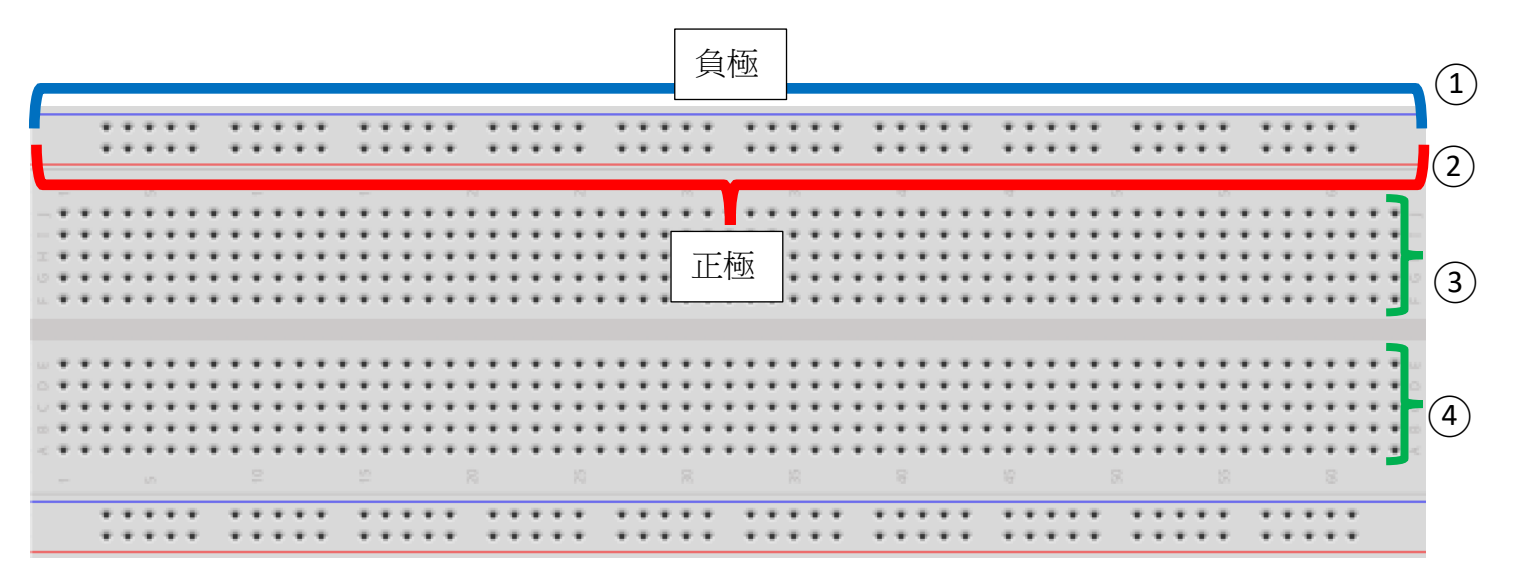

● 在下面的麪包板背面圖,可以看見電流流通的方向。

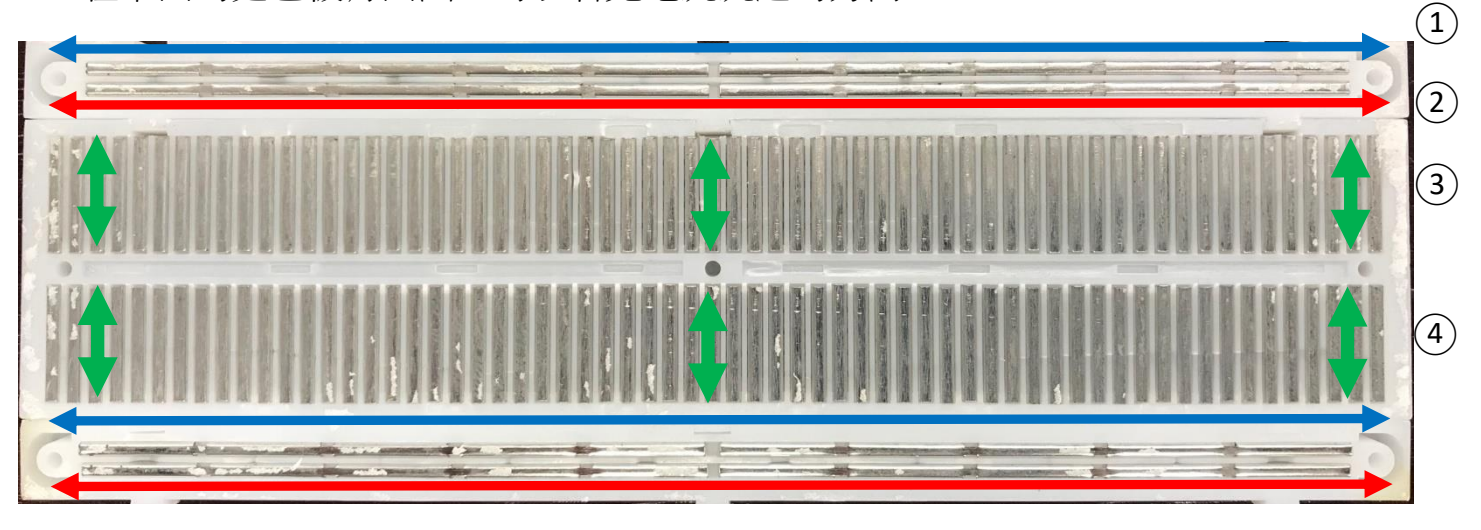

● 把預設的 3V 電池盒更改成 4.8V 電池盒

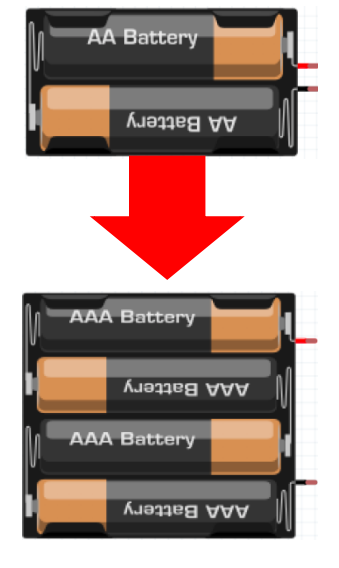

在電池盒的資料欄 點選"voltage",把 預設的 3V 更改成 4.8V。

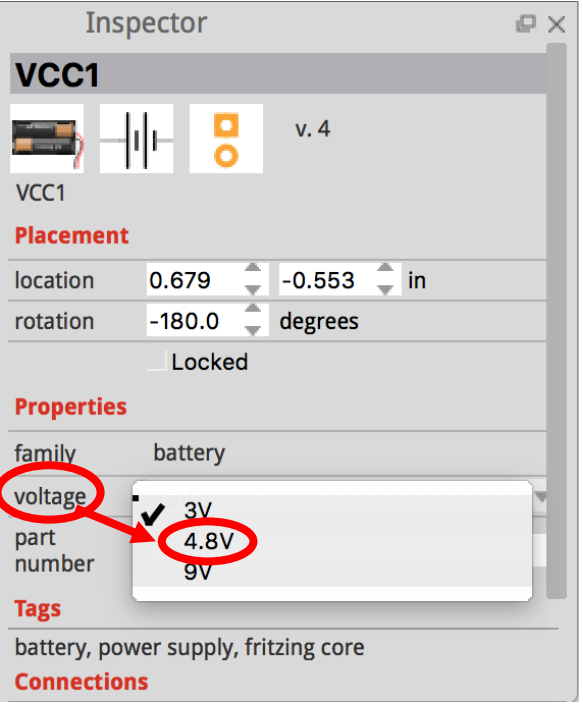

● 點選 Atmega 芯片,在資料欄點選"type",把芯片改成 ATMEGA328。

| Welcome  Breadboard    |                         | Parts 🖉 🗙                                                     |
|------------------------|-------------------------|---------------------------------------------------------------|
|                        | Q                       | Core Parts                                                    |
|                        | CORE                    | E                                                             |
|                        | MINE                    | ε                                                             |
|                        | 00                      | Breadboard View                                               |
|                        |                         |                                                               |
|                        |                         | E                                                             |
|                        | See                     | d                                                             |
|                        | Intel                   | V++                                                           |
|                        |                         |                                                               |
|                        |                         | text f                                                        |
|                        |                         | PCR View                                                      |
|                        |                         |                                                               |
|                        | P4                      |                                                               |
|                        |                         | i 🥑 💻 🔯 🦕 👘                                                   |
|                        | CON                     | Tools                                                         |
|                        |                         |                                                               |
|                        | V                       |                                                               |
| AAA Battery            |                         | Inspector P ×                                                 |
|                        | 01                      |                                                               |
|                        | At                      | tm: v.4                                                       |
|                        | U1                      |                                                               |
|                        | Plac                    | cement                                                        |
|                        | rota                    | ation 0.0 _ degrees                                           |
|                        |                         | Locked                                                        |
| и III                  | Pro                     | perties                                                       |
| ······ •/IIije         | fam                     | nily microcontroller                                          |
|                        | pac                     | kage dip                                                      |
|                        | y I                     | ATMEGA168                                                     |
| fritzing               | vari                    | Atmel AVR                                                     |
| -                      |                         |                                                               |
|                        | part                    | t                                                             |
| NU LUHITELIUHS LU TUUE | part<br>nun<br>→ 문문 Tag | t<br>nber<br>S                                                |
| Add a note Rotate Flip | part<br>nun<br>Share    | t<br>nber<br>s<br>, ict, microcontroller, atmel, through-hole |

● 把ATMEGA328芯片拖曳到麫包板上,安裝正確時腳位會變成綠色。

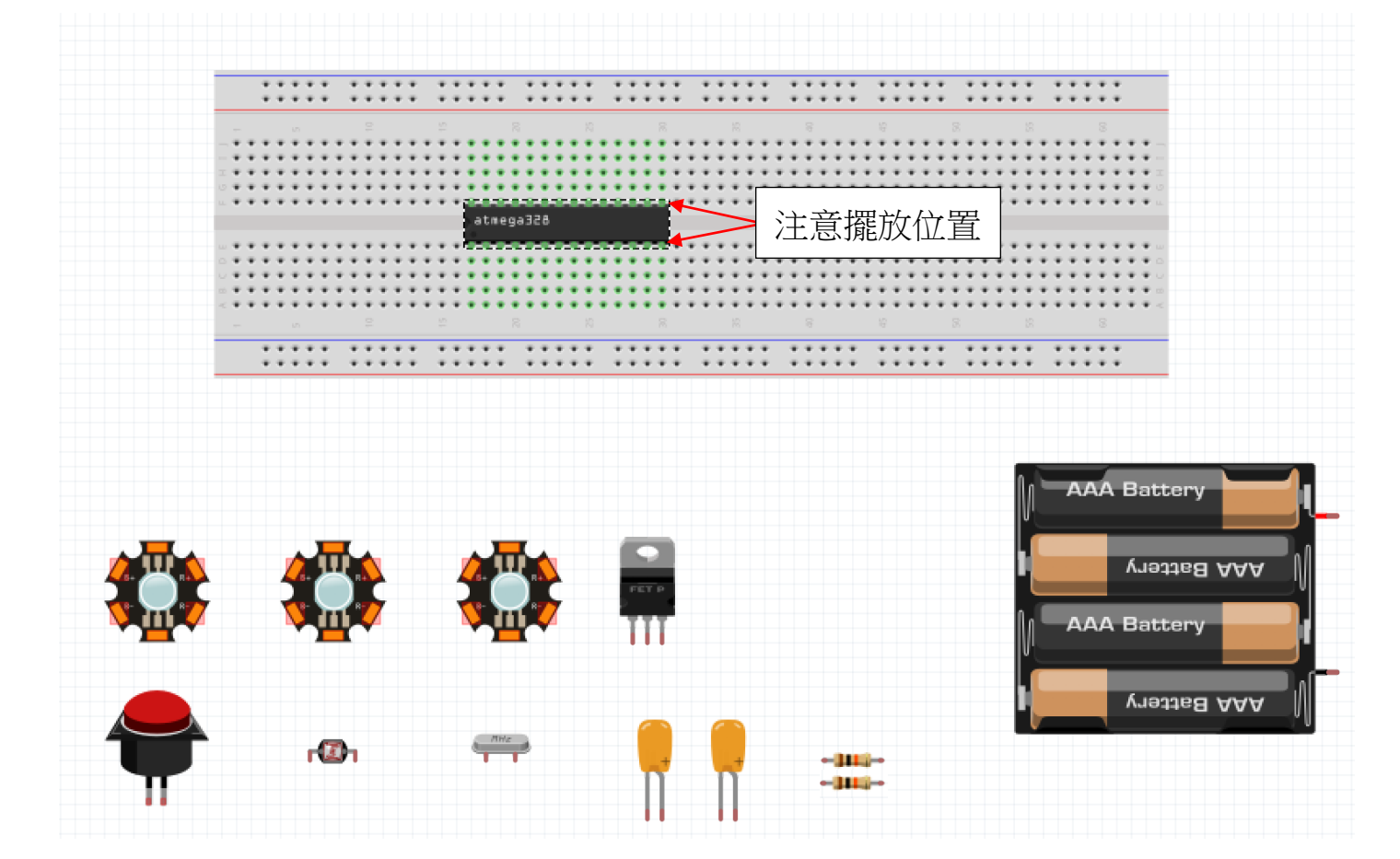

● 在電子零件圖示中拖曳出電線,把麪包板兩端的正極和負極連接。

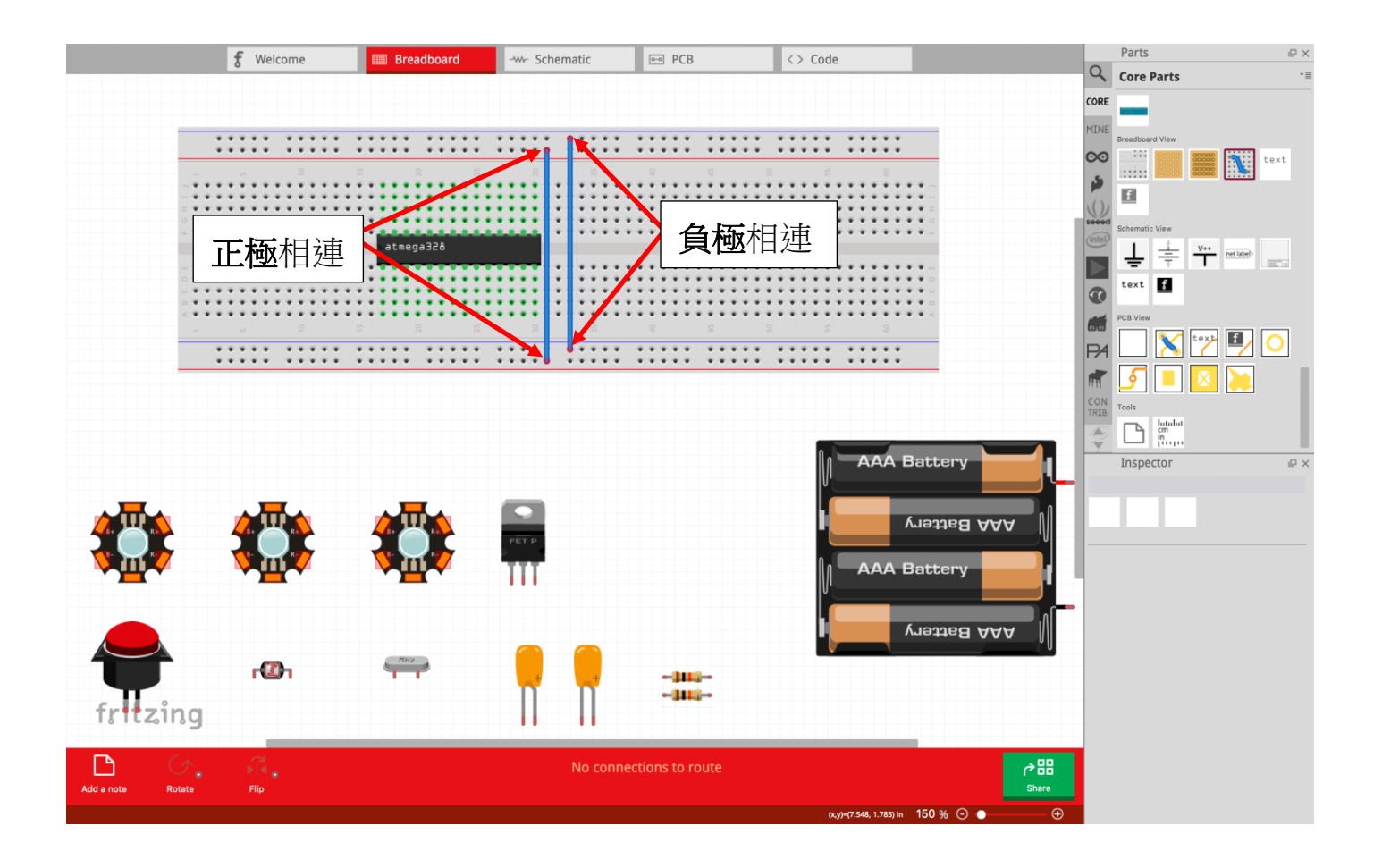

● 點選 Crystal 晶振並拖曳到麫包板上, 連接 Atmega328 的 PIN 9 和 PIN 10。

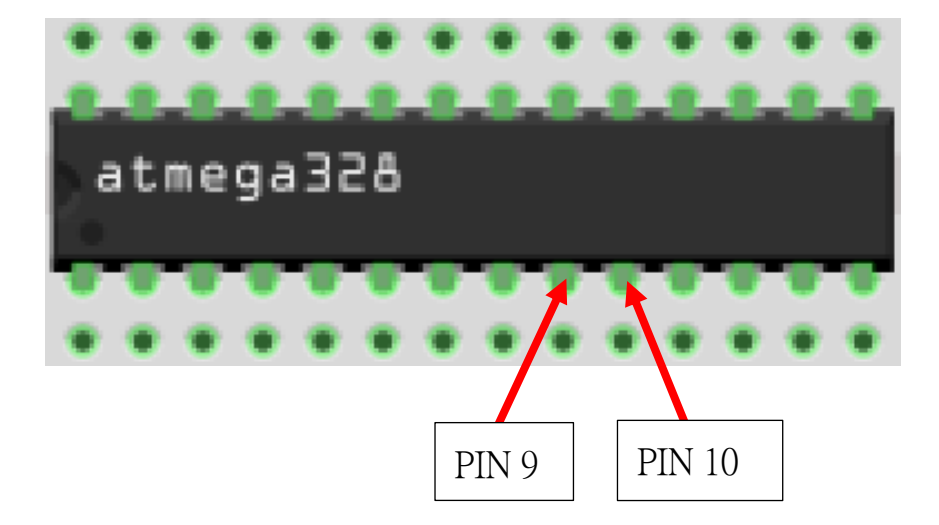

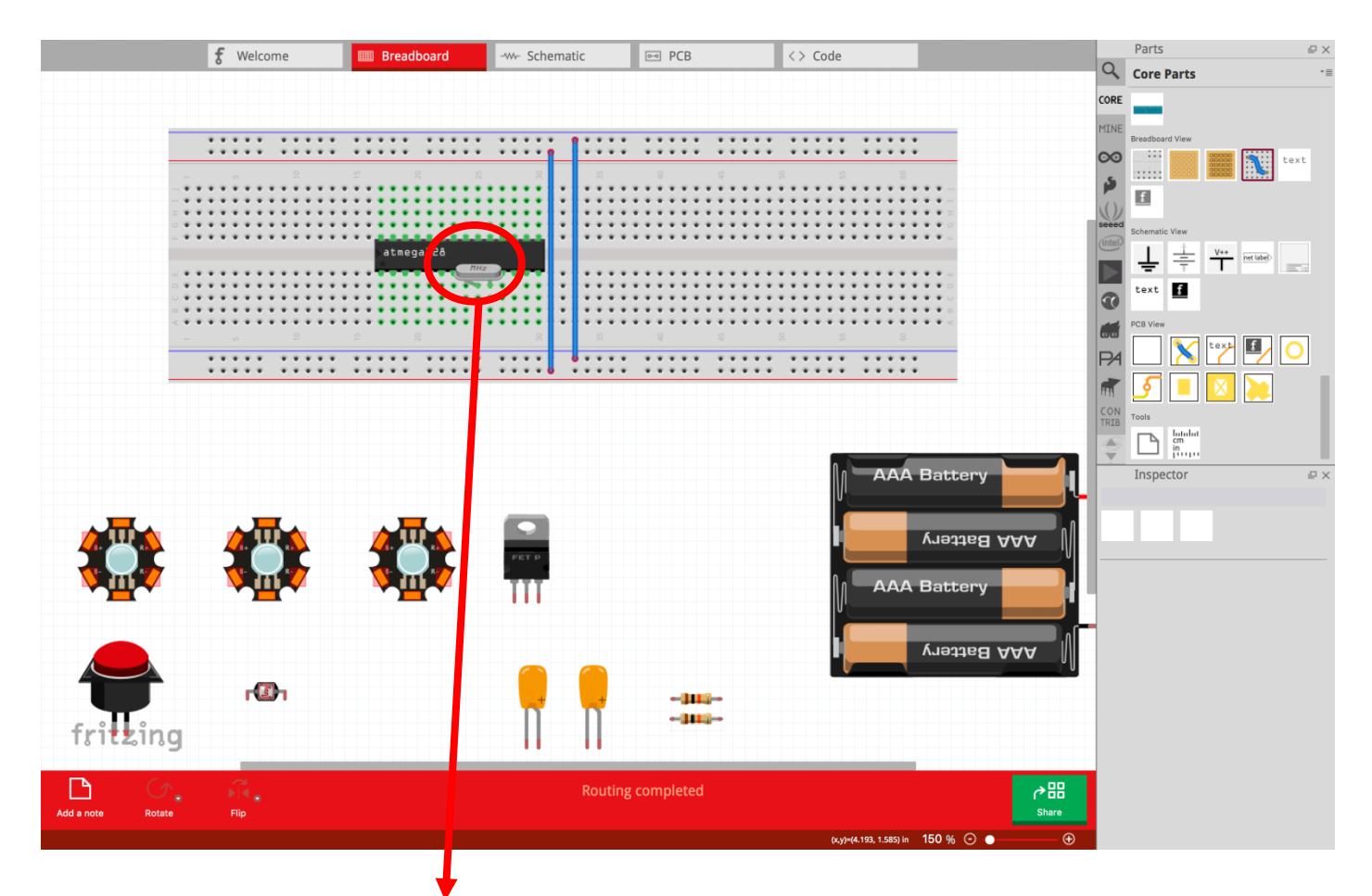

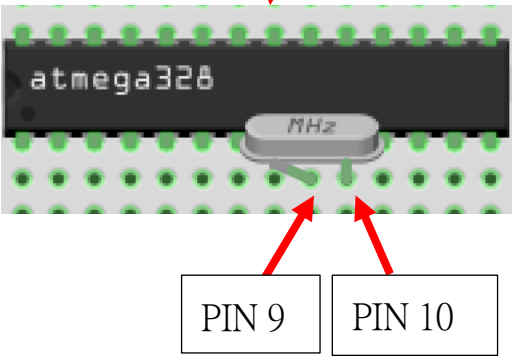

把 Crystal 晶振的腳插在麪 包板的孔上,不是插在 Atmega328 的腳上。 第一顆電容的兩腳分別連接 PIN 9 和麫包板的負極;

第二顆電容的兩腳分別連接 PIN 10 和麪包板的負極。

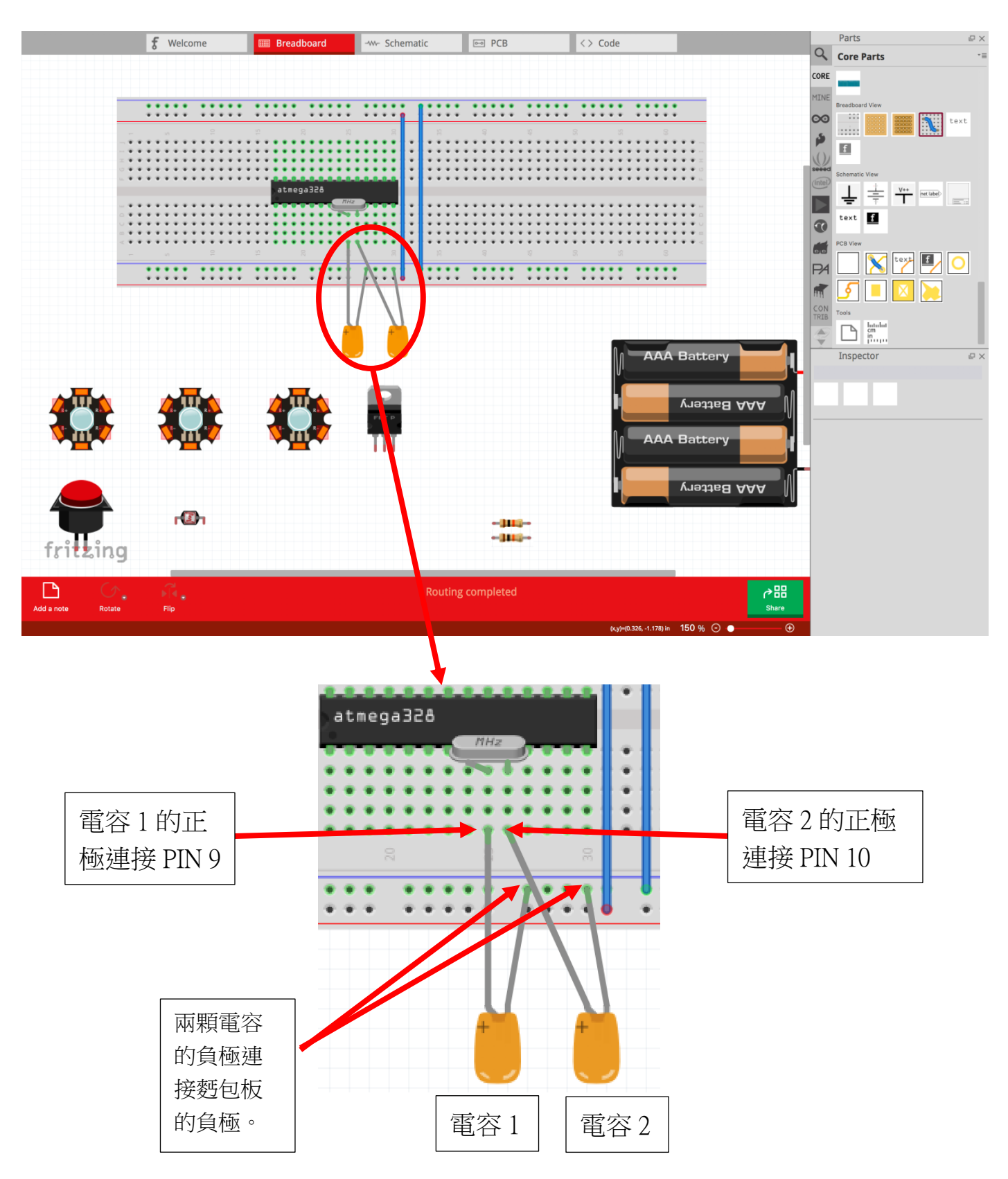

▶ 用電線把 Atmega328 的 PIN 7 連接到麪包板的正極。

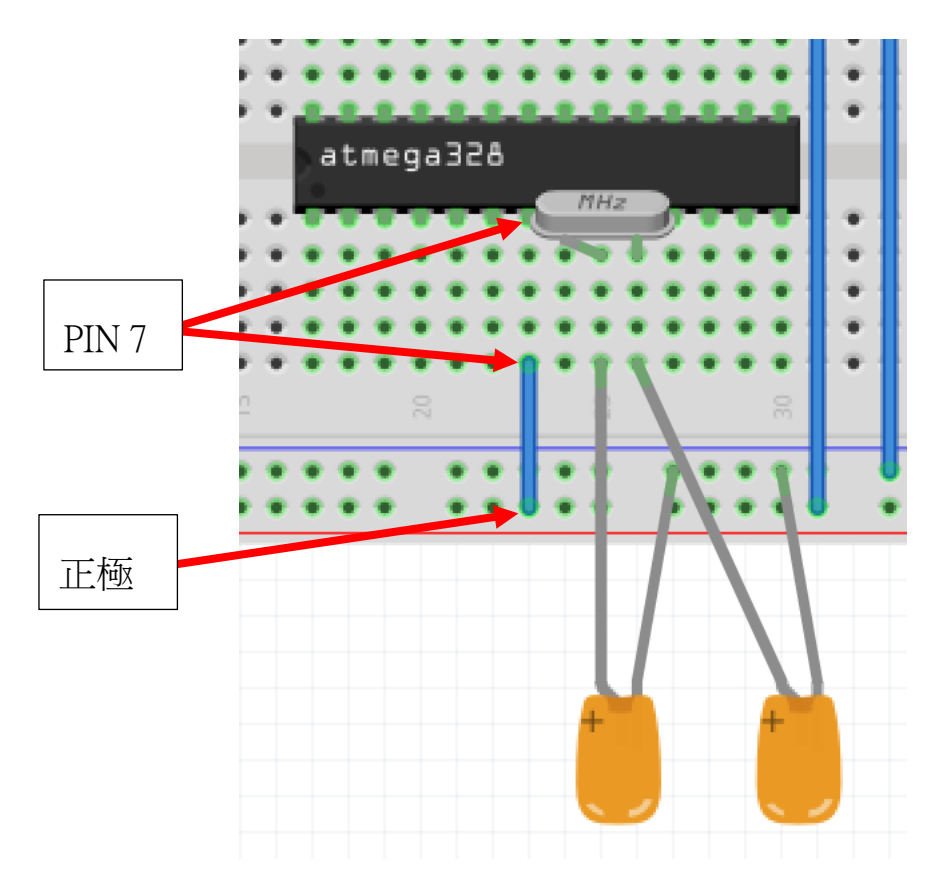

• 用電線把 Atmega328 的 PIN 8 連接到麵包板的負極。

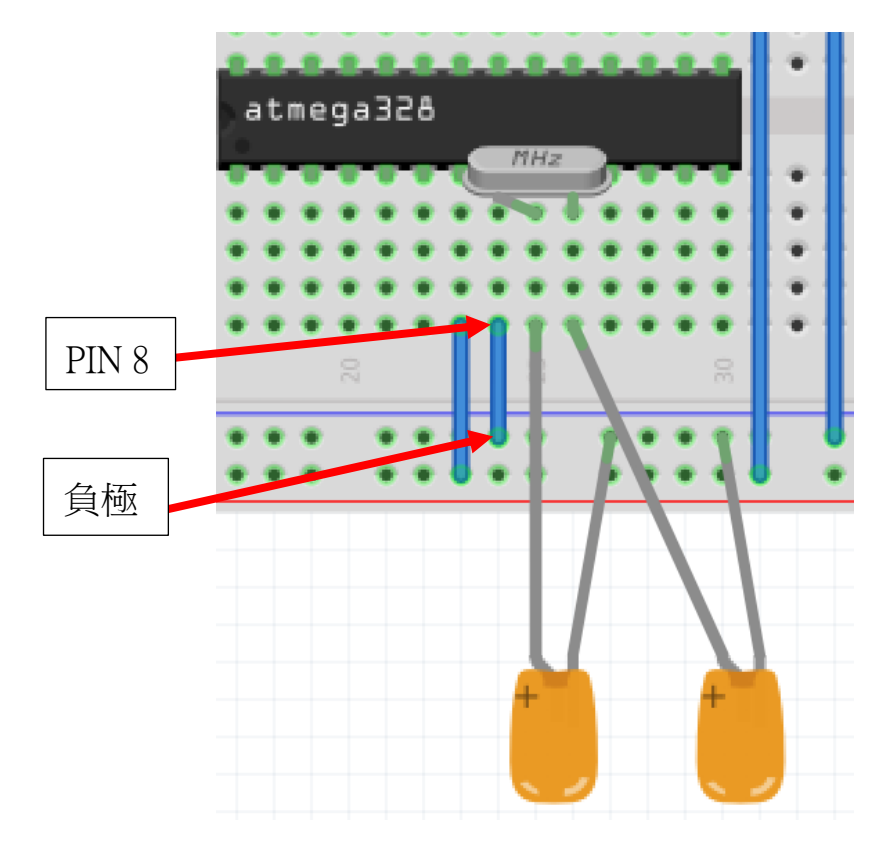

▶ 用電線把 Atmega328 的 PIN 22 連接到麪包板的負極。

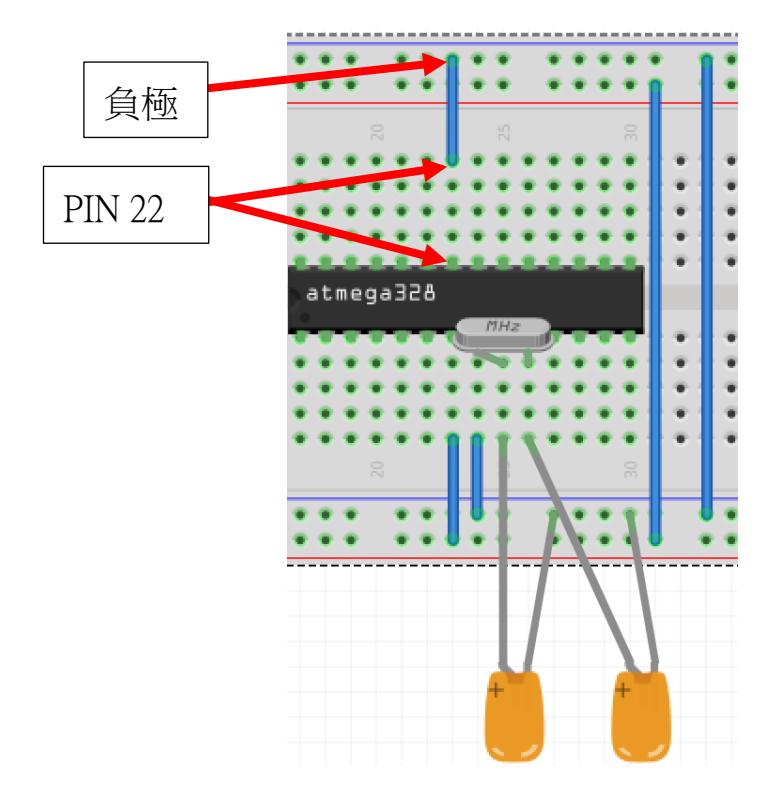

• 用電線把 Atmega328 的 PIN 20 連接到麪包板的正極。

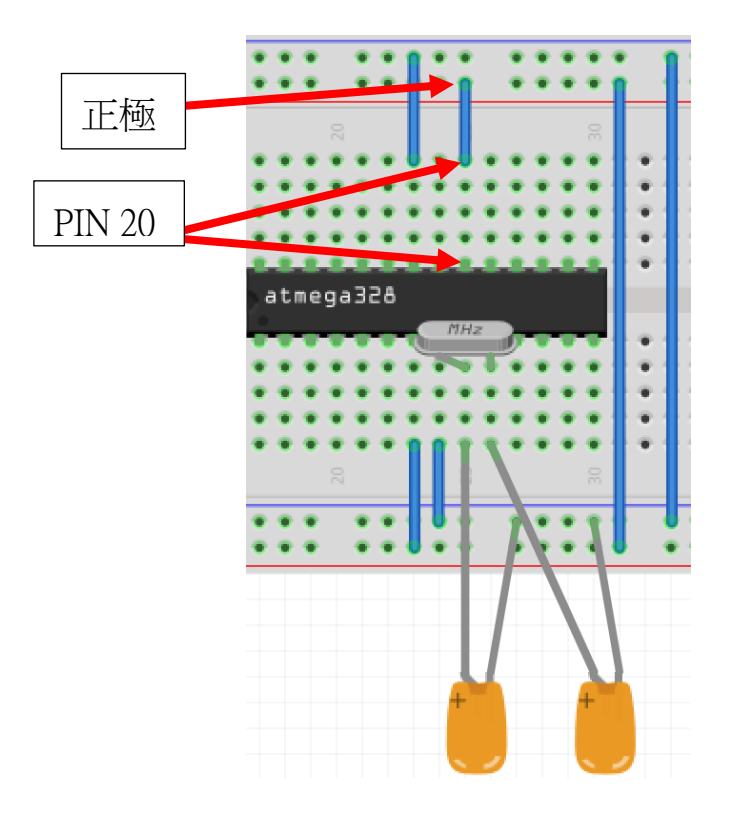

 拖曳 10kΩ 電阻到麪包板上,電阻的兩腳分別連接到 Atmega328 的 PIN 1 和麪包板 的正極。

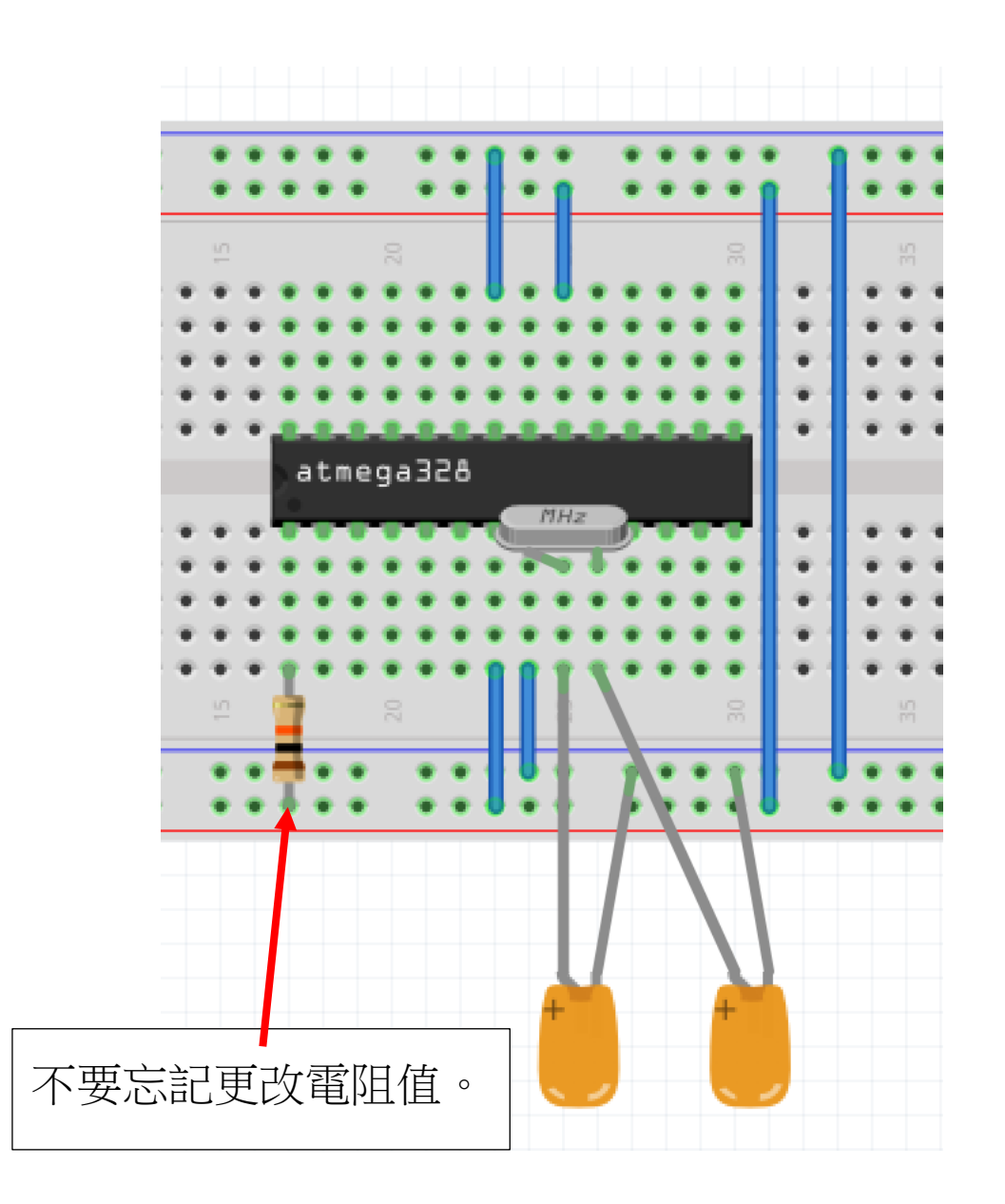

拖曳 Reset 按鈕到麵包板上,按鈕的兩腳分別連接到麵包板的負極和 Atmega328 的 PIN 1

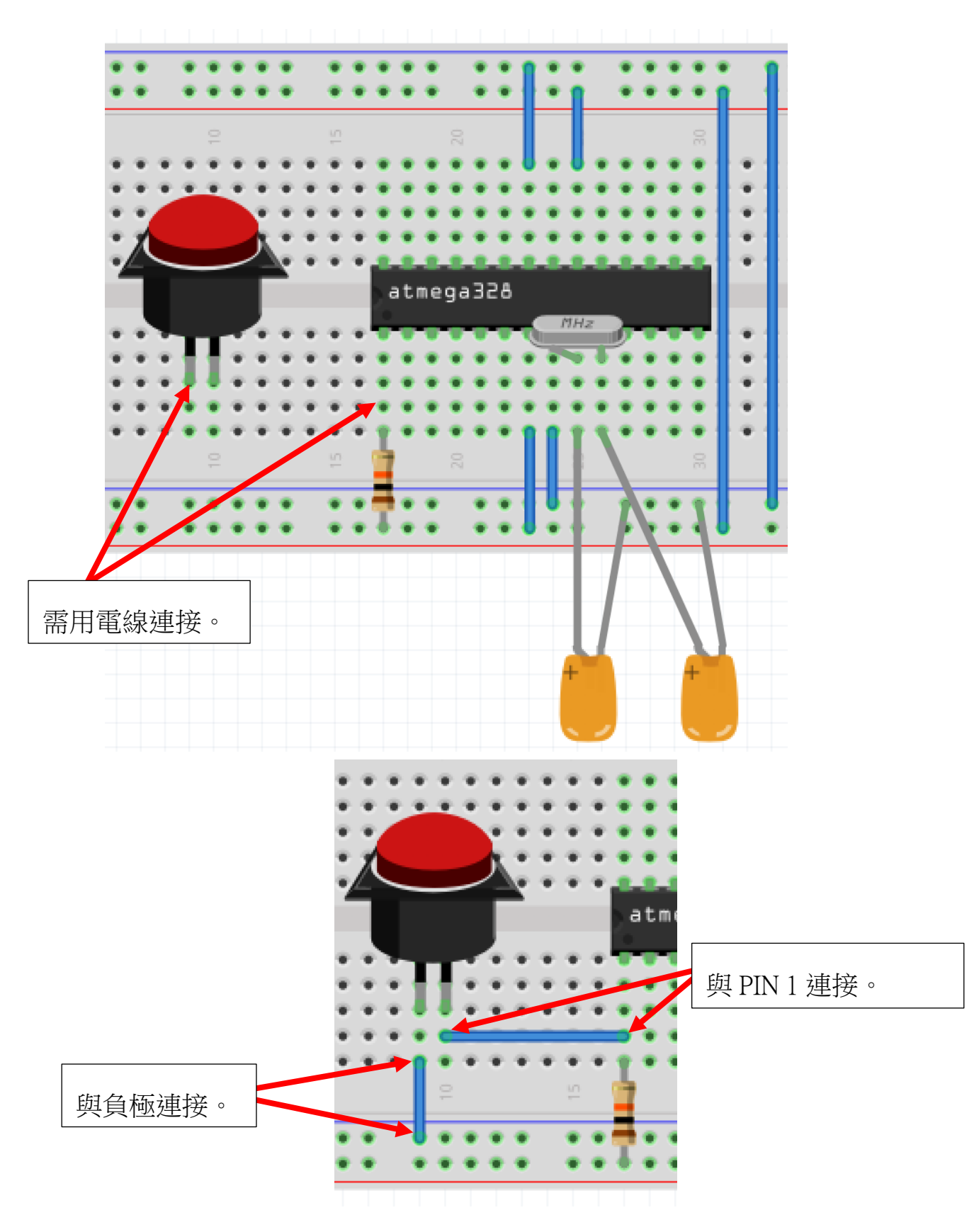

拖曳光敏電阻到麪包板上,Atmega328的兩腳分別連接到 PIN 28 和麪包板的 正極。

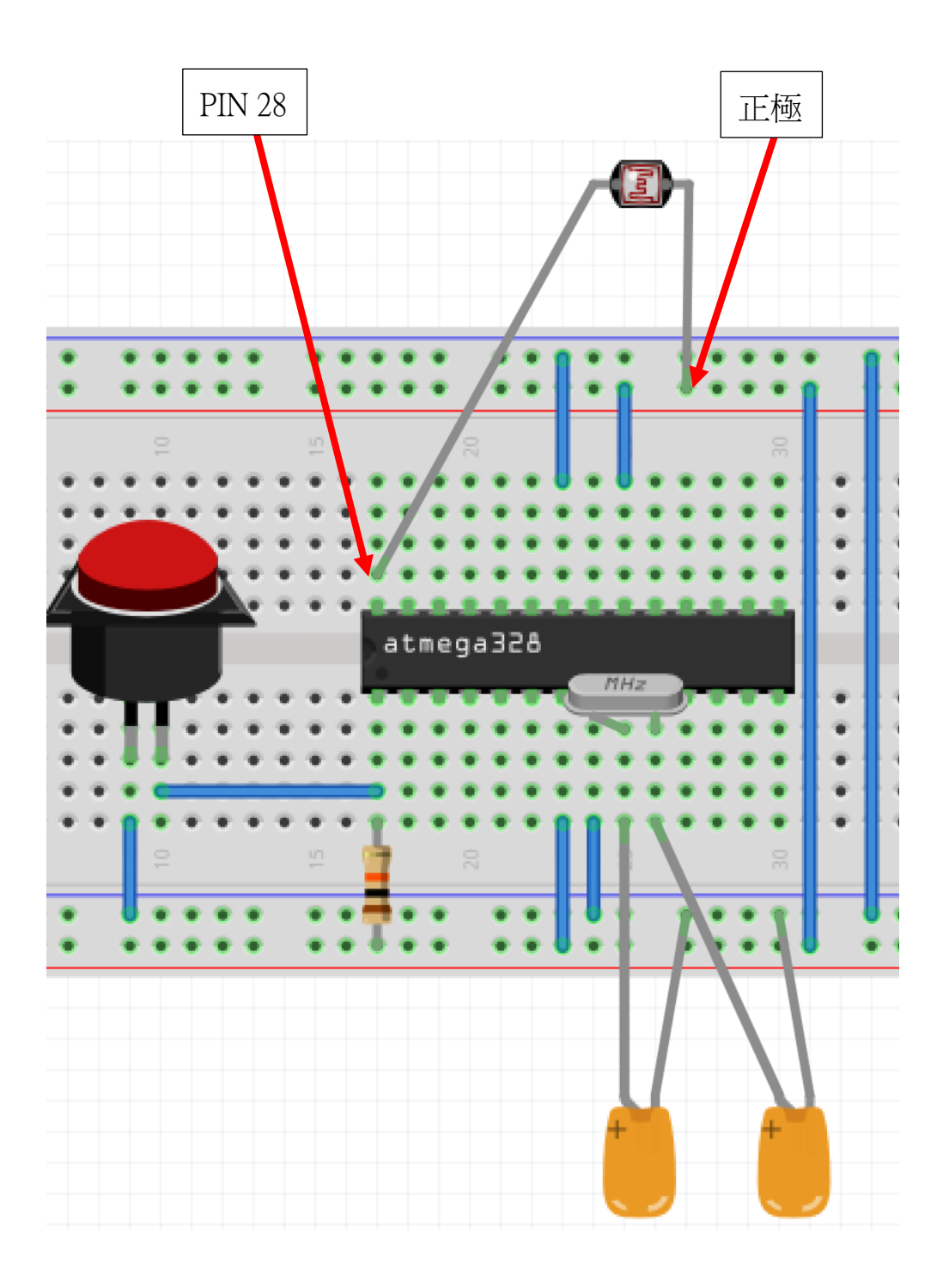

● 拖曳 2N6388 達靈頓放大電流到麪包板上。

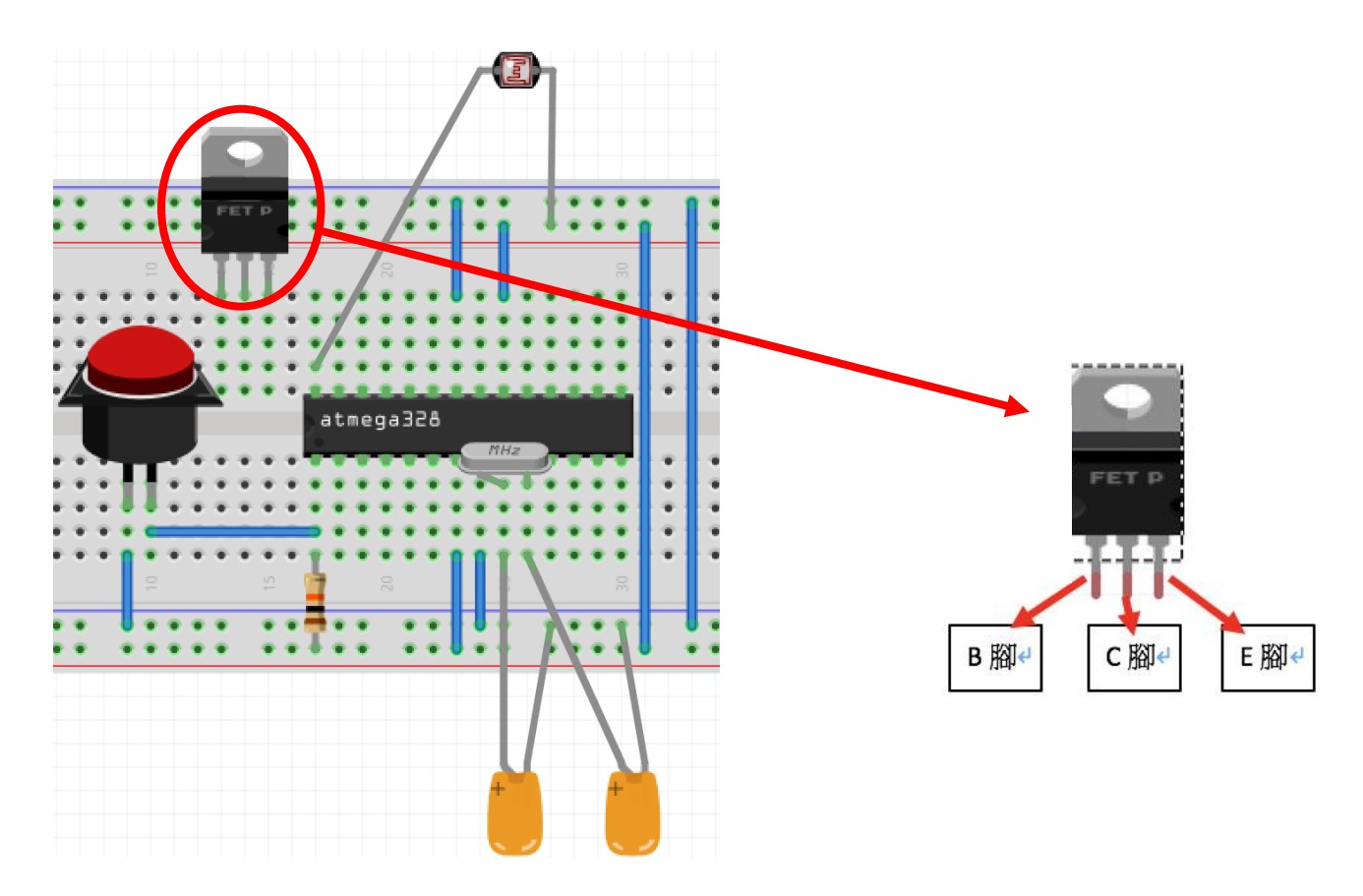

• 用電線把 2N6388 的 B 腳和 Atmega328 的 PIN 5 連接

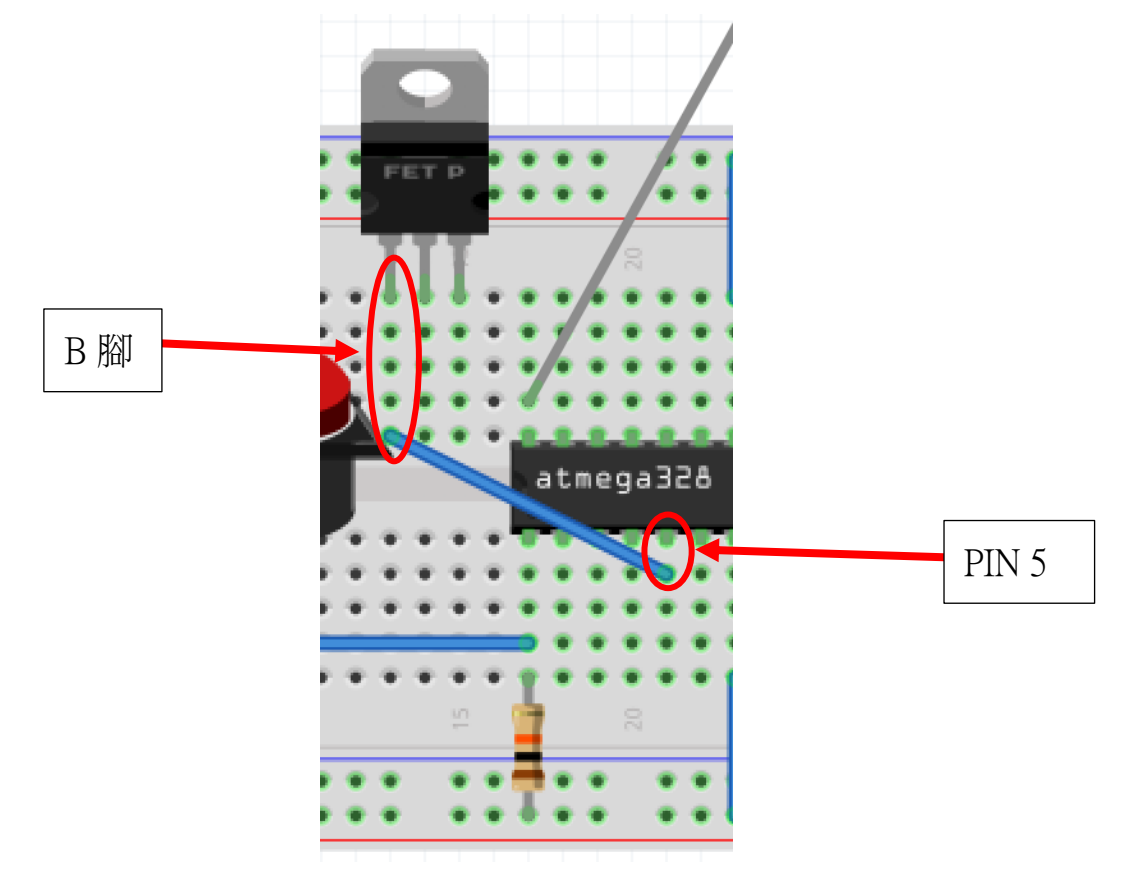

● 用電線把 2N6388 的 E 腳和麫包板上的負極連接。

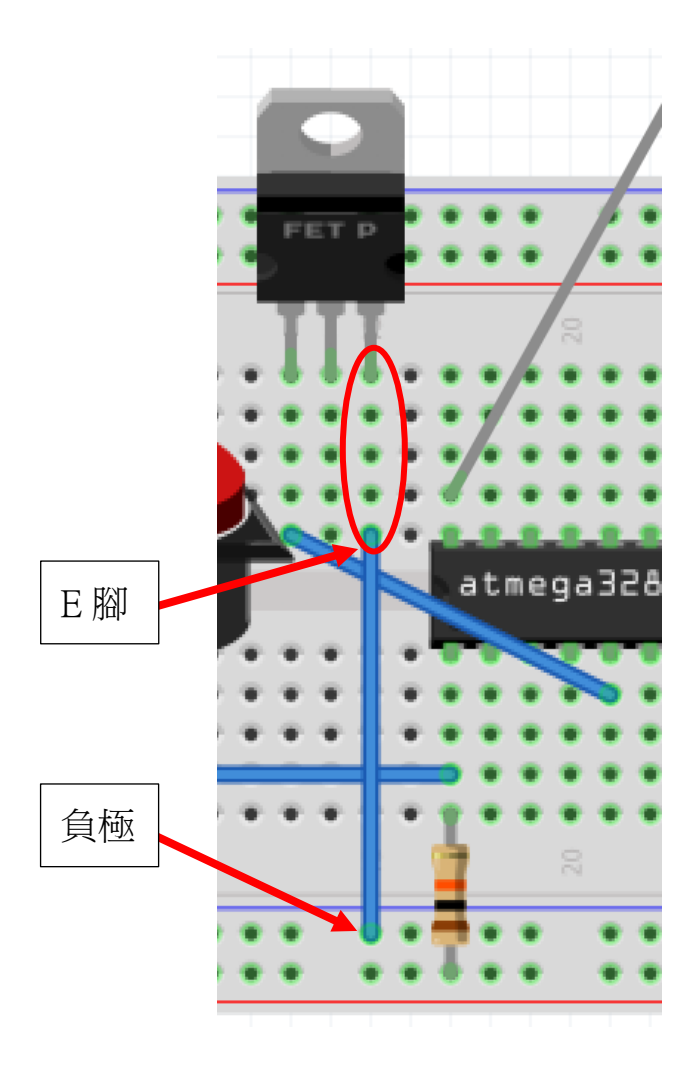

- 拖曳三顆強光LED 燈到麵包板上,把強光LED 燈的負極連接到 2N6388 的 C 腳。
- a) 第一顆強光LED

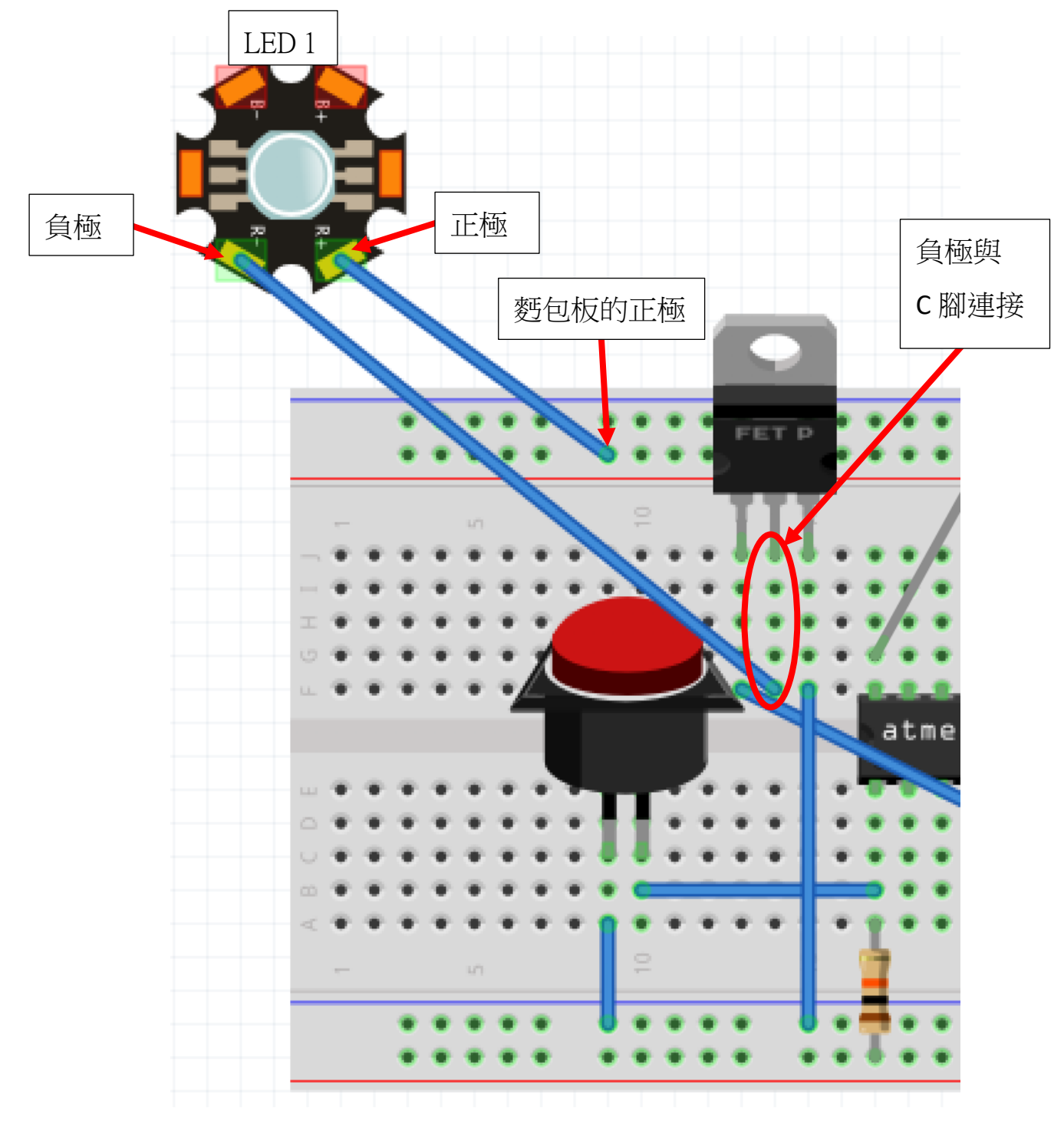

b) 第二顆強光LED

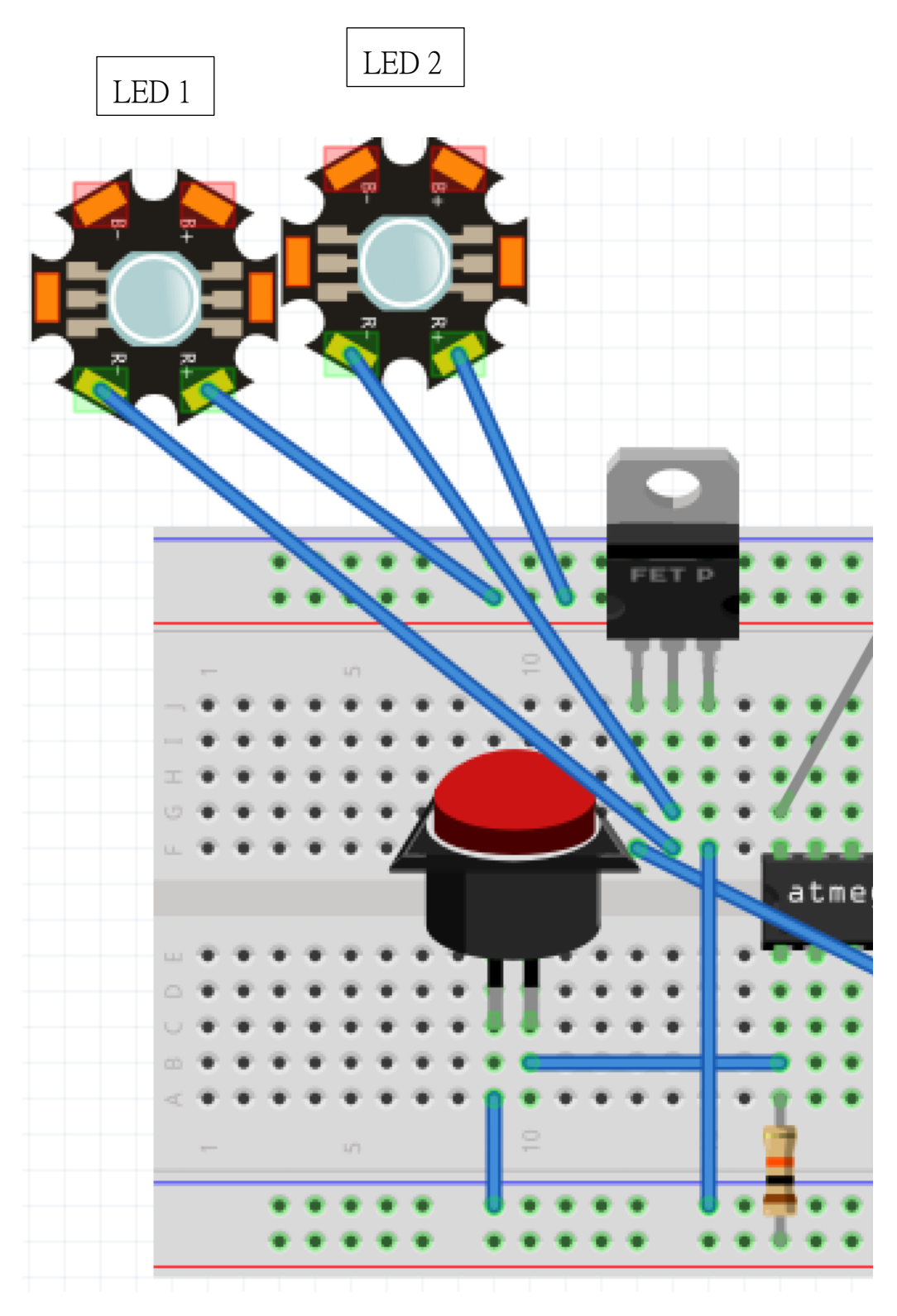

c) 第三顆強光LED

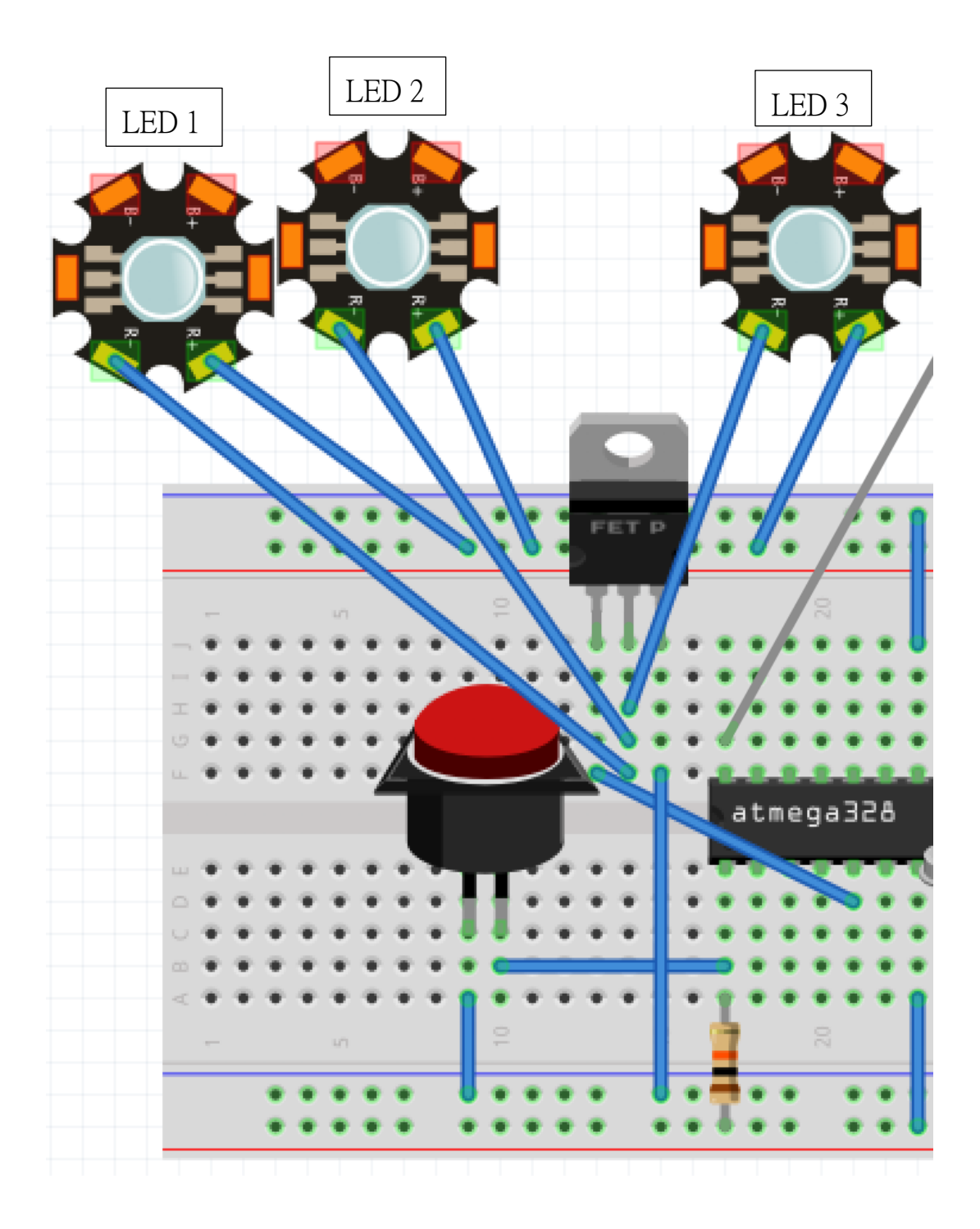

● 拖曳電池盒到麪包板上,把電池盒的正極和負極連接到麪包板的正極和負極。

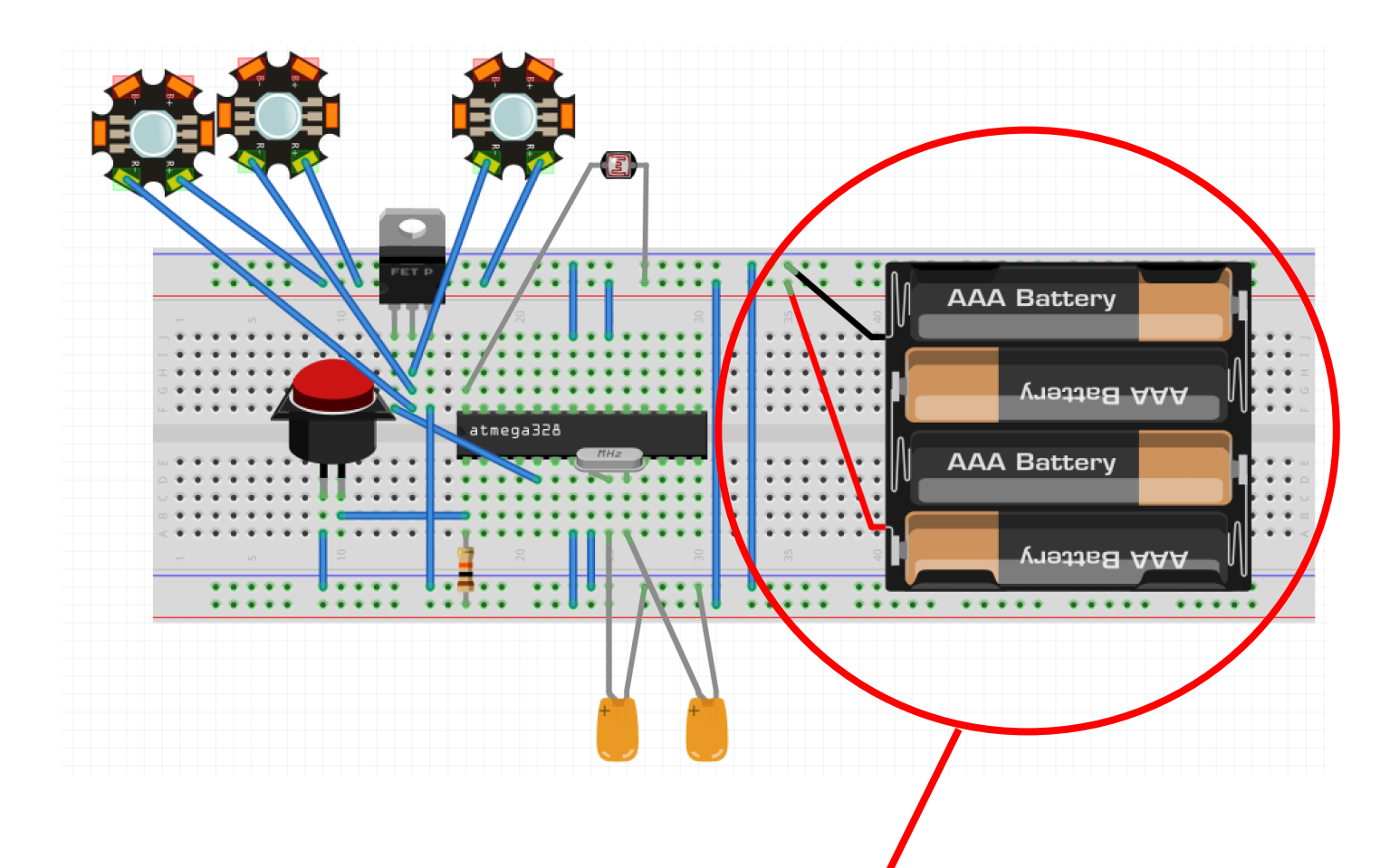

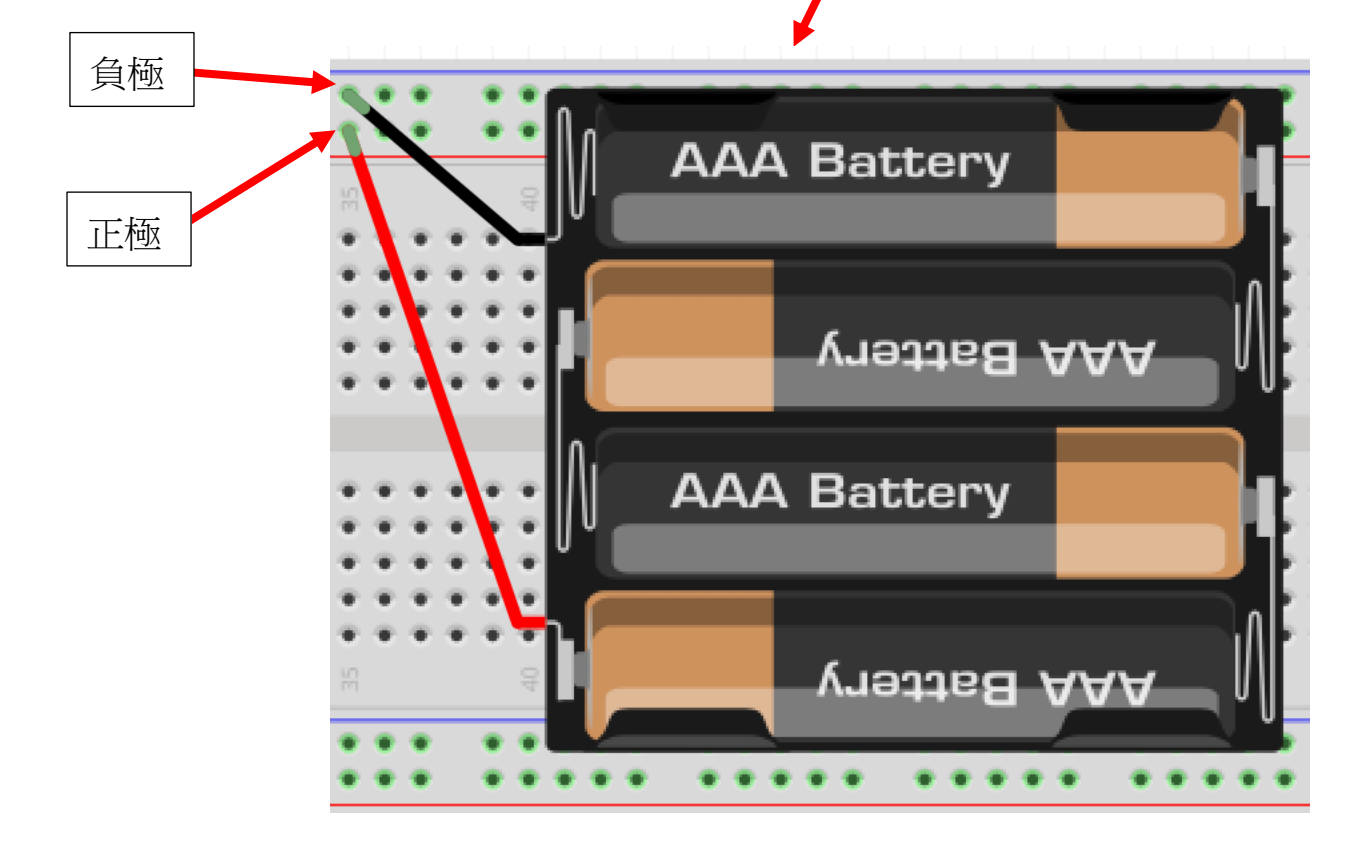

 拖曳第二顆 10kΩ 電阻到麪包板上, 10kΩ 電阻的兩腳分別連接 PIN 28 和麪包板的 負極。

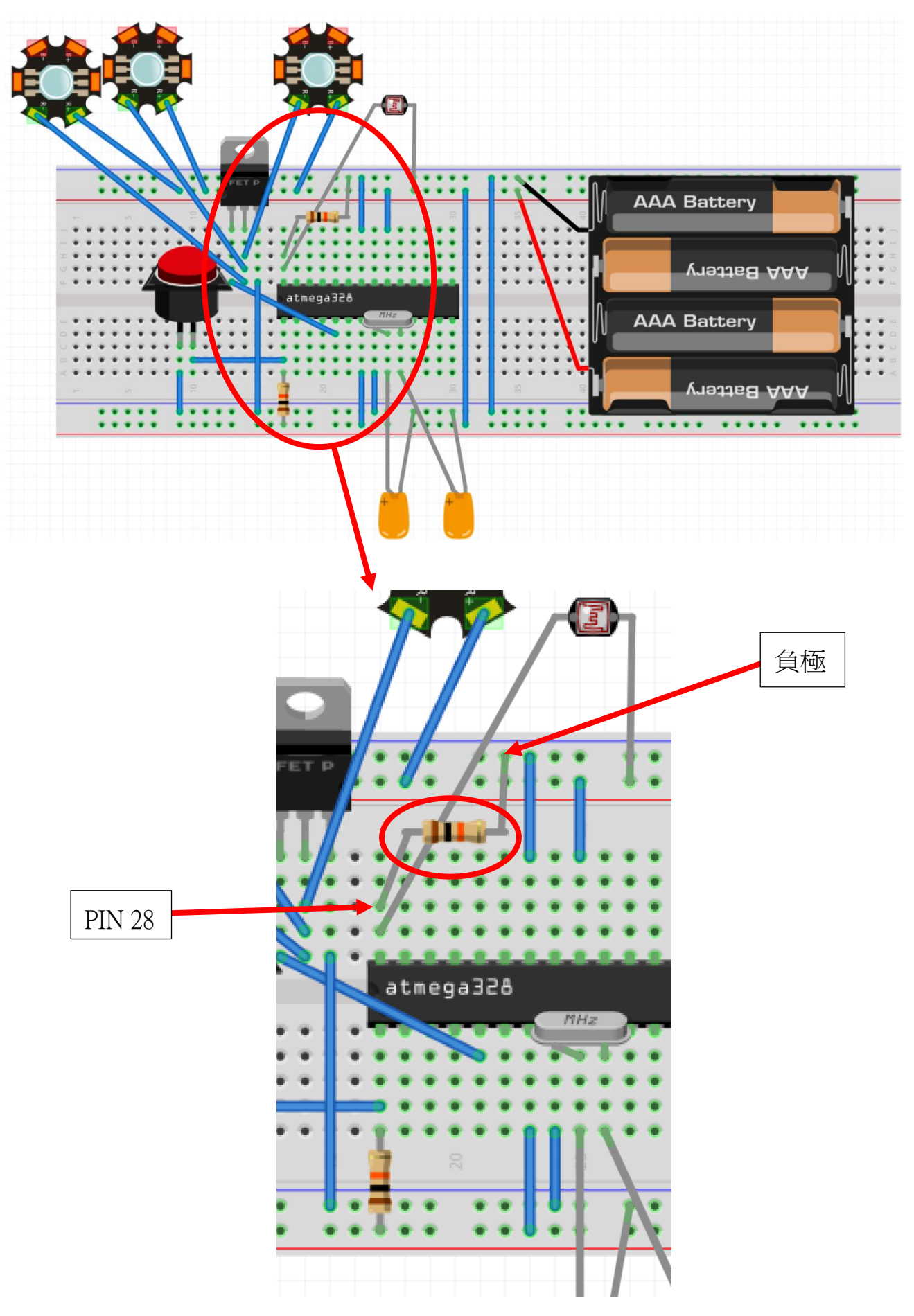

# 大功告成!

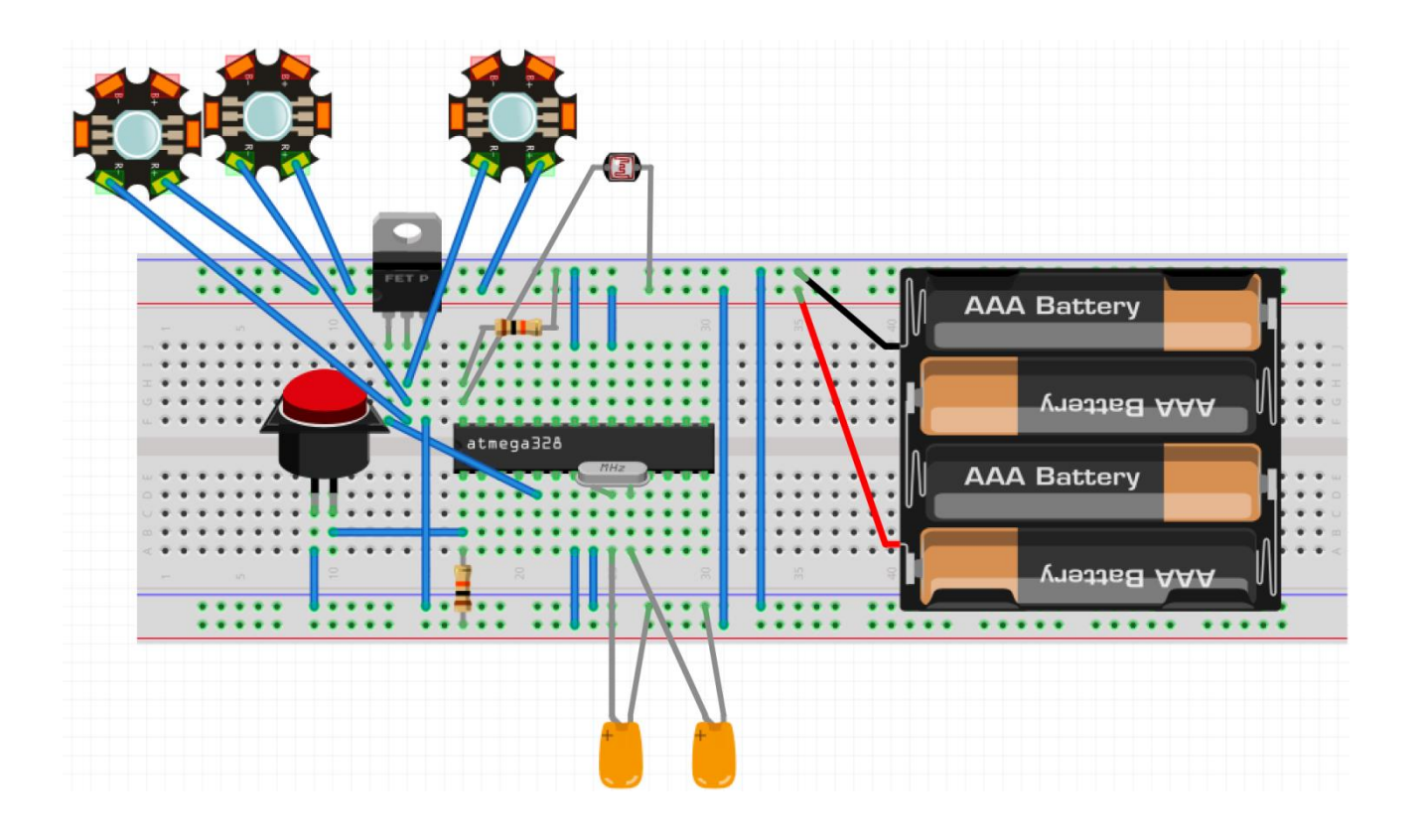